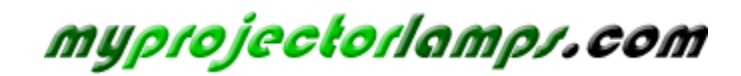

The most trusted, dependable name in projector lamp sales.

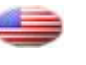

http://www.myprojectorlamps.com

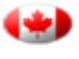

http://www.myprojectorlamps.ca

http://www.myprojectorlamps.eu

The following projector manual has not been modified or altered in any way.

4-118-727-01 (1)

## SONY.

## Video Projector

**Operating Instructions** 

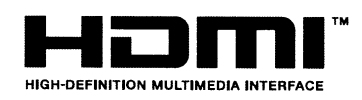

## VPL-BW5

© 2008 Sony Corporation

## WARNING

To reduce the risk of fire or electric shock, do not expose this apparatus to rain or moisture.

To avoid electrical shock, do not open the cabinet. Refer servicing to qualified personnel only.

#### WARNING

#### THIS APPARATUS MUST BE EARTHED.

#### IMPORTANT

The nameplate is located on the bottom.

#### WARNING

When installing the unit, incorporate a readily accessible disconnect device in the fixed wiring, or connect the power plug to an easily accessible socket-outlet near the unit. If a fault should occur during operation of the unit, operate the disconnect device to switch the power supply off, or disconnect the power plug.

#### CAUTION

Danger of explosion if battery is incorrectly replaced. Replace only with the same or equivalent type recommended by the manufacturer.

When you dispose of the battery, you must obey the law in the relative area or country.

#### For the customers in the U.S.A.

This equipment has been tested and found to comply with the limits for a Class B digital device, pursuant to Part 15 of the FCC Rules. These limits are designed to provide reasonable protection against harmful interference in a residential installation. This equipment generates, uses, and can radiate radio frequency energy and, if not installed and used in accordance with the instructions, may cause harmful interference to radio communications. However, there is no guarantee that interference will not occur in a particular installation. If this equipment does cause harmful interference to radio or television reception, which can be determined by turning the equipment off and on, the user is encouraged to try to correct the interference by one or more of the following measures:

- Reorient or relocate the receiving antenna.
- Increase the separation between the equipment and receiver.
- Connect the equipment into an outlet on a circuit different from that to which the receiver is connected.
- Consult the dealer or an experienced radio/ TV technician for help.

You are cautioned that any changes or modifications not expressly approved in this manual could void your authority to operate this equipment.

All interface cables used to connect peripherals must be shielded in order to comply with the limits for a digital device pursuant to Subpart B of Part 15 of FCC Rules.

If you have any questions about this product, you may call:

Sony Customer Information Service Center 1-800-222-7669 or http://www.sony.com/

#### **Declaration of Conformity**

Trade Name: SONY Model: VPL-BW5 Responsible Party: Sony Electronics Inc. Address: 16530 Via Esprillo, San Diego, CA 92127 U.S.A. Telephone Number: 858-942-2230

This device complies with part 15 of the FCC Rules. Operation is subject to the following two conditions: (1) this device may not cause harmful interference, and (2) this device must accept any interference received, including interference that may cause undesired operation.

WARNING: THIS WARNING IS APPLICABLE FOR USA ONLY. If used in USA, use the UL LISTED power cord specified below. DO NOT USE ANY OTHER POWER CORD. Plug Cap Parallel blade with ground pin (NEMA 5-15P Configuration)

Cord Type SJT, three 16 or 18 AWG wires

Length Minimum 1.5m (4 ft .11in.), Less than 4.5 m (14 ft .9 <sup>5</sup>/<sub>8</sub> in.) Rating Minimum 10A, 125V

Using this unit at a voltage other than 120V may require the use of a different line cord or attachment plug, or both.

To reduce the risk of fire or electric shock, refer servicing to qualified service personnel.

#### Disposal of the used lamp

Lamp in this product contains mercury. Disposal of these materials may be regulated due to environmental considerations. For disposal or recycling information, please contact your local authorities or the Electronic Industries Alliance (www.eiae.org).

#### Für Kunden in Deutschland

Entsorgungshinweis: Bitte werfen Sie nur entladene Batterien in die Sammelboxen beim Handel oder den Kommunen. Entladen sind Batterien in der Regel dann, wenn das Gerät abschaltet und signalisiert "Batterie leer" oder nach längerer Gebrauchsdauer der Batterien "nicht mehr einwandfrei funktioniert". Um sicherzugehen, kleben Sie die Batteriepole z.B. mit einem Klebestreifen ab oder geben Sie die Batterien einzeln in einen Plastikbeutel.

#### For the customers in Taiwan only

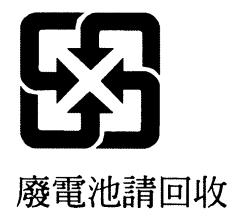

## **Table of Contents**

| Precautions |  | 5 |
|-------------|--|---|
|-------------|--|---|

#### Location of Controls

| Top/Front/Side | e  |
|----------------|----|
| Rear/Bottom    | 8  |
| Remote Control | 10 |

#### Connections and Preparations

| Unpacking12                         |
|-------------------------------------|
| Step 1: Installing the Projector13  |
| Before Setting Up the Projector .13 |
| Positioning the Projector and a     |
| Screen16                            |
| Step 2: Connecting the Projector 18 |
| Connecting to a VCR18               |
| Connecting to a Computer21          |
| Step 3: Adjusting the Picture       |
| Position22                          |
| Step 4: Selecting the Menu          |
| Language24                          |
|                                     |

#### Projecting

| Projecting the Picture on the Screen | 26 |
|--------------------------------------|----|
| Turning Off the Power                | 27 |
| Selecting the Wide Screen Mode       | 28 |
| Selecting the Picture Viewing Mode   | 30 |
| Adjusting the Picture Quality        | 31 |
| Using Other Functions                | 32 |

#### Using the Menus

| Operation through the Menus | 33 |
|-----------------------------|----|
| PICTURE SETTING Menu        | 35 |
| INPUT SETTING Menu          | 37 |

| About the Preset Memory No.   | 38 |
|-------------------------------|----|
| SET SETTING Menu              | 39 |
| MENU SETTING Menu             | 41 |
| INSTALL SETTING Menu          | 42 |
| INFORMATION Menu              | 44 |
| Input Signals and Adjustable/ |    |
| Setting Items                 | 45 |
|                               |    |

#### Others

| Troubleshooting                                                         | 46 |
|-------------------------------------------------------------------------|----|
| Message Lists                                                           | 48 |
| Replacing the Lamp                                                      | 49 |
| Cleaning the Air Filter                                                 | 51 |
| Specifications                                                          | 52 |
| Installation Diagram                                                    | 56 |
| Floor Installation (Front<br>Projection)<br>Ceiling Installation (Front | 56 |
| Projection)                                                             | 58 |
| Index                                                                   | 62 |
|                                                                         |    |

## Precautions

#### On safety

- Check that the operating voltage of your unit is identical with the voltage of your local power supply.
- Should any liquid or solid object fall into the cabinet, unplug the unit and have it checked by qualified personnel before operating it further.
- Unplug the unit from the wall outlet if it is not to be used for several days.
- To disconnect the cord, pull it out by the plug. Never pull the cord itself.
- The wall outlet should be near the unit and easily accessible.
- The unit is not disconnected to the AC power source (mains) as long as it is connected to the wall outlet, even if the unit itself has been turned off.
- Do not look into the lens while the lamp is on.
- Do not place your hand or objects near the ventilation holes. The air coming out is hot.
- Be careful not to get your fingers caught in the adjuster.
- Do not spread a cloth or paper under the unit.

#### On preventing internal heat buildup

After you turn off the power with the I/( (On/standby) switch, do not disconnect the unit from the wall outlet while the cooling fan is still running.

#### Caution

The projector is equipped with ventilation holes (intake) and ventilation holes (exhaust). Do not block or place anything near these holes, or internal heat build-up may occur, causing picture degradation or damage to the projector.

#### On repacking

Save the original shipping carton and packing material; they will come in handy if you ever have to ship your unit. For maximum protection, repack your unit as it was originally packed at the factory.

#### **Cleaning the lens**

The lens surface is especially treated to reduce reflection of light.

As incorrect maintenance may impair the performance of the projector, take care with respect to the following:

- Wipe the lens gently with a soft cloth such as a cleaning cloth or glass cleaning cloth.
- Stubborn stains may be removed with a soft cloth such as a cleaning cloth or glass cleaning cloth lightly dampened with water.
- Never use solvent such as alcohol, benzene or thinner, or acid, alkaline or abrasive detergent, or chemical cleaning cloth, as they will damage the lens surface.

#### **Cleaning the cabinet**

- To remove dust from the cabinet, wipe gently with a soft cloth. If dust is persistent, wipe with a soft cloth slightly moistened with a diluted mild detergent solution.
- Never use any type of abrasive pad, alkaline/acid cleaner, scouring powder, or volatile solvent, such as alcohol, benzene, thinner or insecticide.
- Using such materials or maintaining prolonged contact with rubber or vinyl materials may result in damage to the screen surface and cabinet material.

## Black points and bright points (red, blue, or green) on the screen

The projector is manufactured using high-precision technology.

You may, however, see tiny black points and/or bright points (red, blue, or green) that continuously appear on the projector. This is a normal result of the manufacturing

process and does not indicate a malfunction.

## **Location of Controls**

## Top/Front/Side

You can use the buttons on the control panel with the same names as those on the remote control to operate the projector.

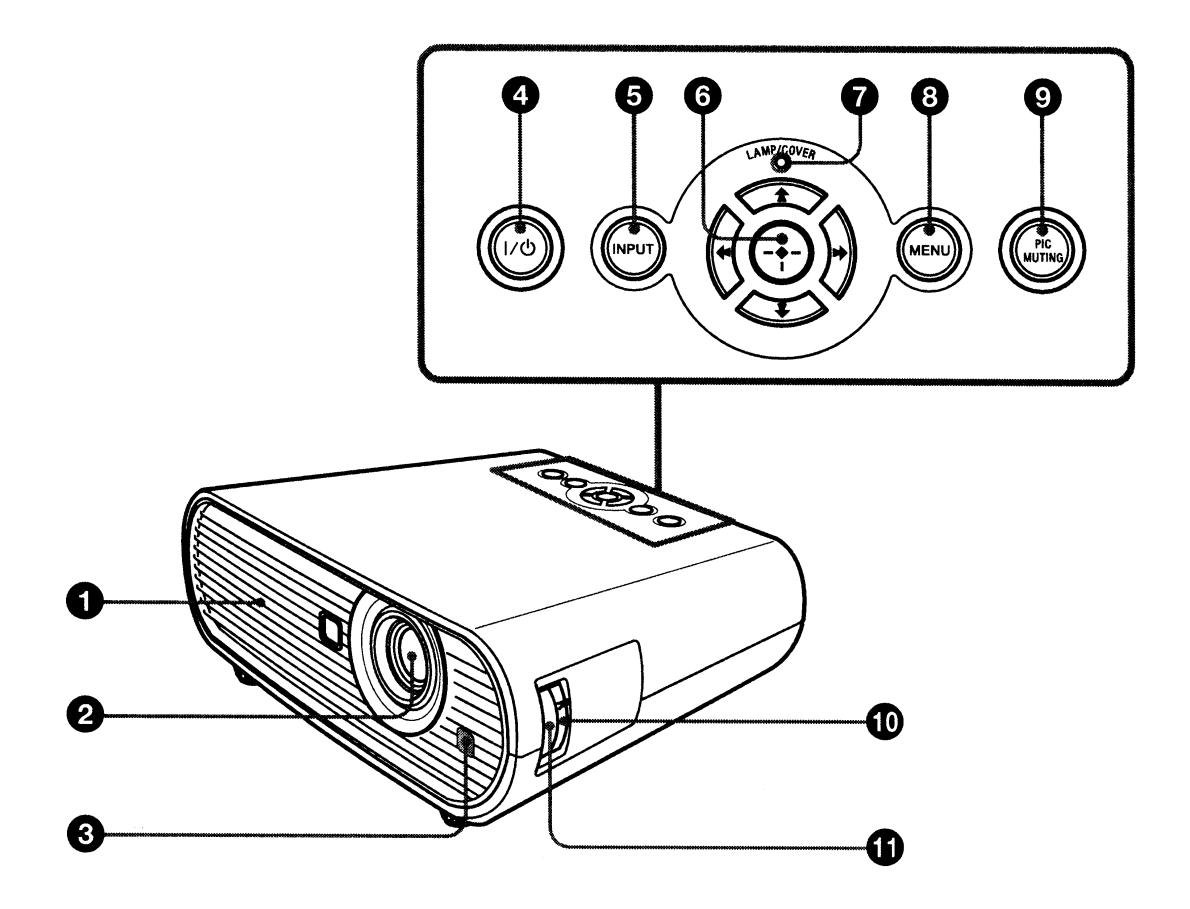

# Location of Controls

#### Ventilation holes (exhaust)

#### **2** Lens

Remove the lens cover before projection.

#### S Front remote control detector

#### ④ I/<sup>(1</sup>) (On/standby) switch

Turns on the projector when the projector is in standby mode. To turn off the power, press the  $I/\bigcirc$  switch twice according to the message or hold the  $I/\bigcirc$ switch for about one second. The  $I/\bigcirc$  (On/standby) indicator lights up or flashes under the following conditions:

- -Lights in red when the AC power cord is plugged into a wall outlet. Once the projector is in standby mode, you can turn it on with the  $I/\bigcirc$  switch.
- -Flashes in red when the temperature becomes high inside the projector, or when the projector fails to operate.
- -Lights in green when the power is turned on, and when it is ready to operate.
- -Flashes in green until the projector is ready to operate after the projector is turned on. Also, flashes in green while the cooling fan is running after the power is turned off with the  $I/\bigcirc$ switch. The fan runs for about 90 seconds after the power is turned off. (**F** page 27)
- -Lights in orange when the power saving mode is on.

#### INPUT button

Selects an input signal. The input signal will change whenever you press the button.

#### **(6)** $\uparrow/↓/↔/↔$ (arrow) / ↔ (enter) buttons

Used to enter the settings of items in the menu system, select a menu, or make various adjustments.

#### LAMP/COVER indicators

Flashes in orange under the following conditions:

- A reception rate of 2 flashes when the lamp cover or air filter cover is not secured firmly.
- A reception rate of 3 flashes when the lamp has reached the end of its life or reaches a high temperature.

#### 8 MENU button

Displays the on-screen menu. Press again to clear the menu.

#### PIC MUTING button

Cuts off the picture. Press again to restore the picture.

#### O Zoom ring

Adjusts the picture size.

#### Focus ring

Adjusts the picture focus.

## **Rear/Bottom**

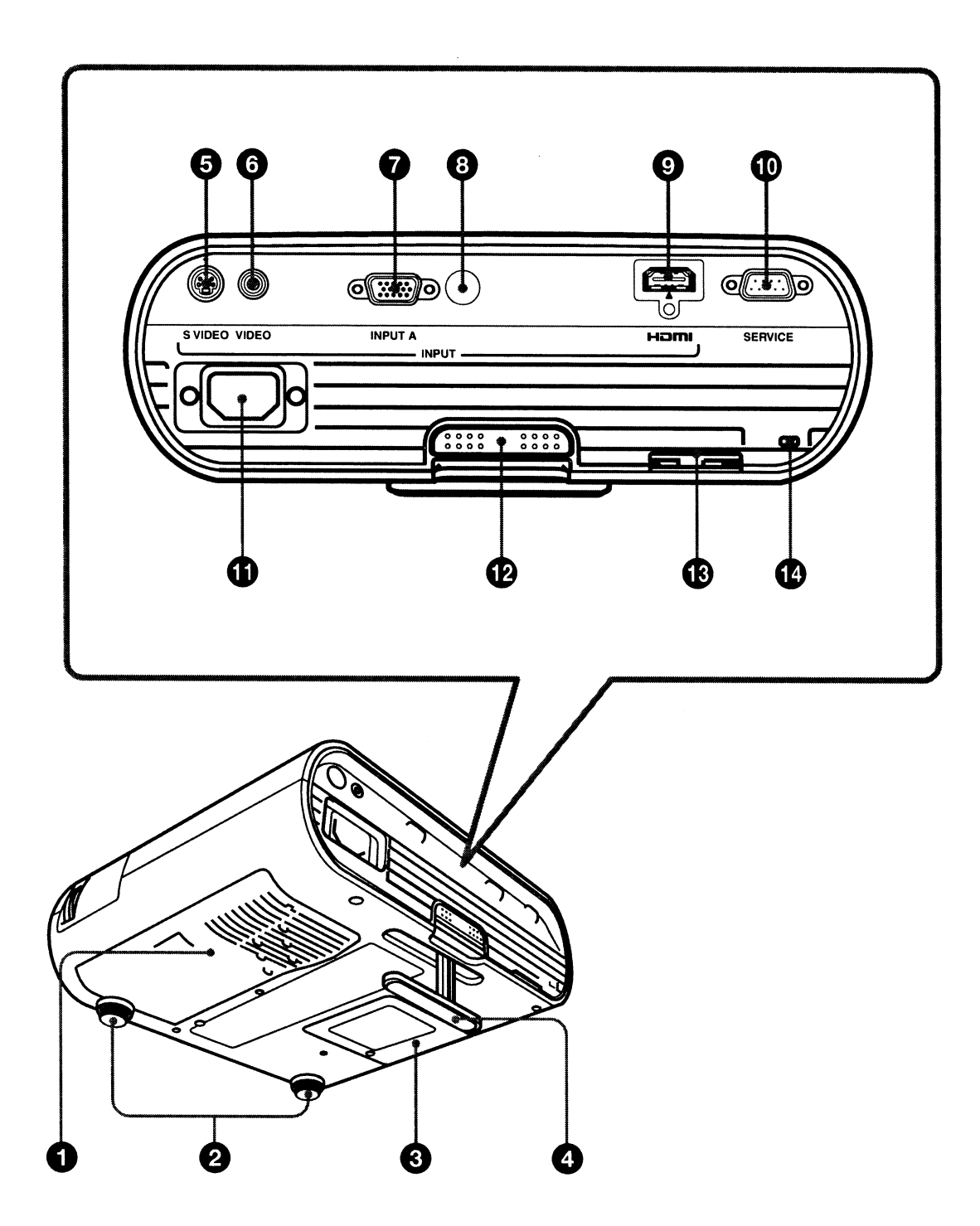

# Location of Controls

#### Overtilation holes (intake)/Air filter cover

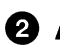

#### 2 Adjusters (fore pad)

#### 3 Lamp cover

#### 4 Adjuster

Adjusts the picture position. ( P page 23)

#### S VIDEO INPUT connector (mini DIN 4-pin)

Connects to the S video output of video equipment.

#### O VIDEO INPUT connector (phono) type)

Connects to the video output of video equipment.

#### INPUT A connector (HD D-sub) 15-pin, female)

Inputs a computer signal, video GBR signal, component signal, or DTV signal depending on the connected equipment. Connects to the output connector of equipment using the supplied cable or an optional cable.

#### Bear remote control detector

#### B HDMI connector

Connects to the video output connector of the video equipment or the computer equipped with HDMI/DVI output connector (digital).

#### SERVICE RS-232C connector (D-sub 9-pin, female)

Used for service only. This is not for customers' use.

#### **G** AC IN socket

Connects the supplied AC power cord.

Adjuster adjustment button

Press to pull out the adjuster. ( Prage 23)

#### B Security bar

An anti-theft chain or wire (commercially available) can be connected to this bar. If it is difficult to pull out, pull out the security bar using a screwdriver.

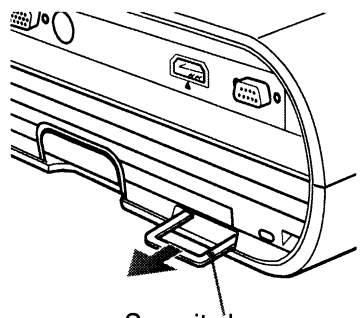

Security bar

#### **O** Security lock

Connects to an optional security cable (from Kensington). Web page address: http://www.kensington.com/

#### Note

To maintain optimal performance, clean the air filter whenever you replace the lamp. (F page 51)

## **Remote Control**

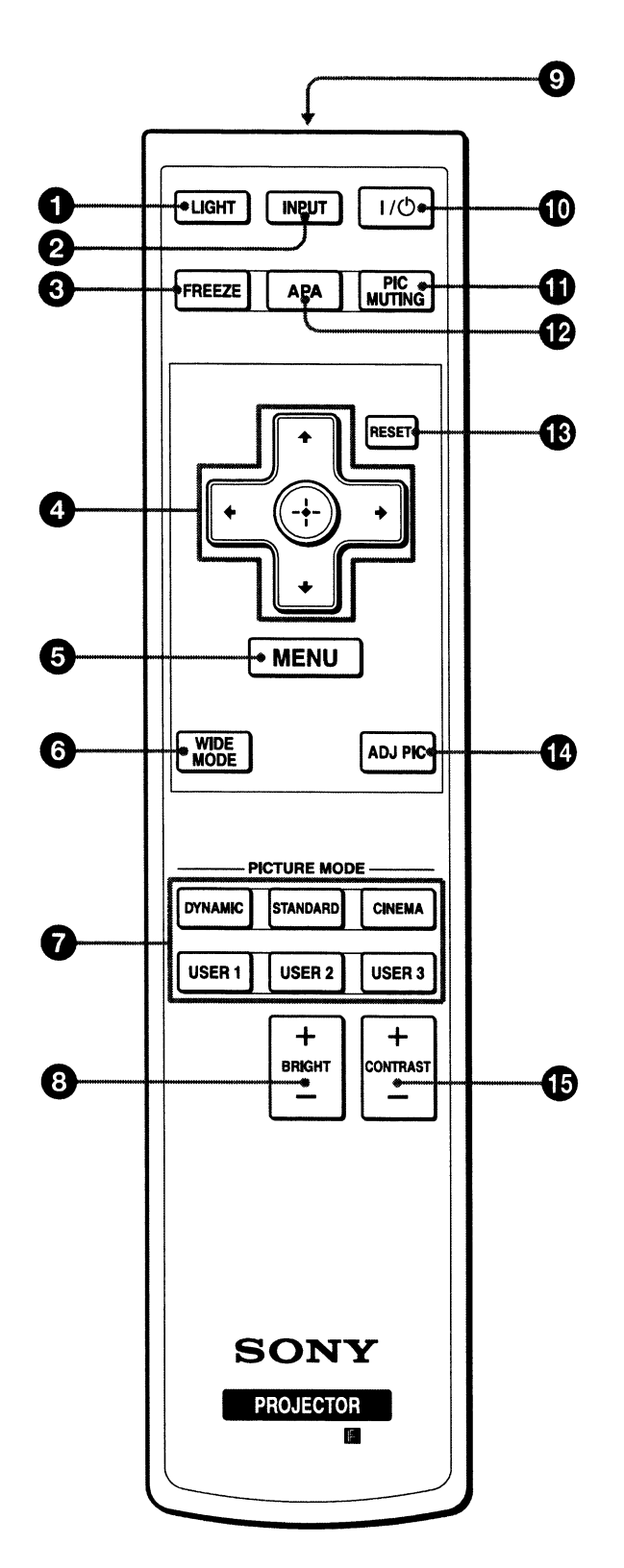

# Location of Controls

#### LIGHT button

Illuminates the buttons on the remote control.

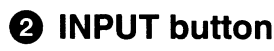

#### FREEZE key

Freezes the projected picture. To cancel the frozen picture, press the button again.

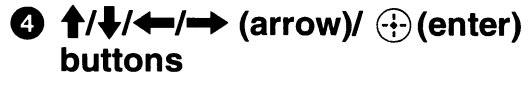

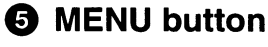

#### **G** WIDE MODE button

Changes the wide screen modes according to the video signal received.

#### PICTURE MODE buttons

Selects the picture viewing mode that best suits the type of picture or the environment.

BRIGHT +/- button

Adjusts the brightness of the picture.

#### Infrared transmitter

I/U (On/standby) switch

#### I PIC MUTING button

Cuts off the picture. Press again to restore the picture.

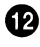

#### APA (Auto Pixel Alignment)

#### button

Automatically adjusts a picture to its clearest while a signal is input from a computer. (**1** page 39)

RESET button

Resets the value of an item to its factory preset value. This button functions when the menu or a setting item is displayed on the screen.

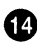

#### ADJ PIC button

Adjusts the picture quality by selecting the adjustment items.

#### CONTRAST +/- button

Adjusts the white area of pictures (white level).

**Connections and Preparations** 

This section describes how to install the projector and screen, how to connect the equipment from which you want to project the picture, etc.

## Unpacking

Check the carton to make sure it contains the following items:

• Remote control (1) and Size AA (R6) batteries (2)

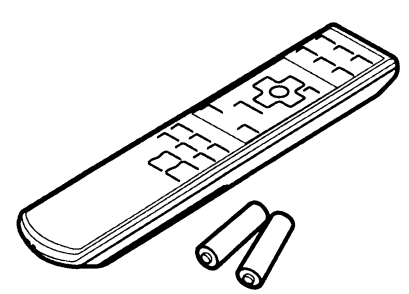

- AC power cord (1)
- Lens cap (1) When you have purchased the projector, the lens cap was fitted onto the lens. Remove this lens cap when you use the projector.
- Signal cable (HD D-sub 15-pin  $\leftrightarrow$  3 x phono plug) (1) (9-885-125-47, SONY)
- Operating Instructions (this manual)
- Warranty card (1)

Insert the batteries e side first as shown in the illustration. Inserting them forcibly or with the polarities reversed may

#### Inserting the batteries into the remote control

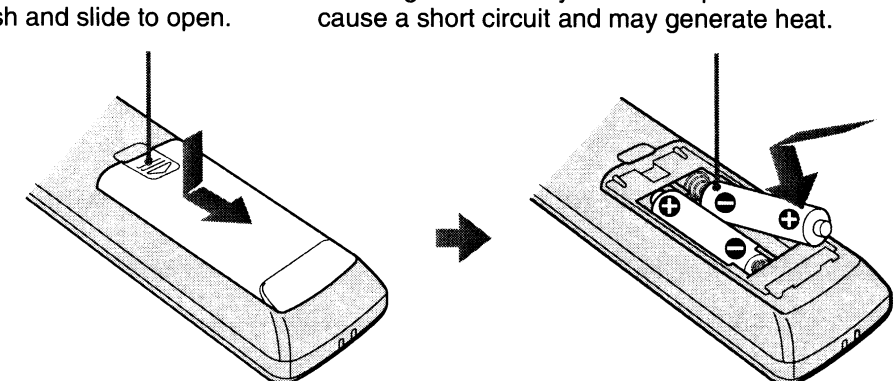

#### Caution about handling the remote control

- Handle the remote control with care. Do not drop or step on it, or spill liquid of any kind onto it.
- Do not place the remote control in a location near a heat source, a place subject to direct sunlight, or a damp room.

Push and slide to open.

## **Step 1: Installing the Projector**

The projector displays pictures output from a VCR or other devices.

The projector can be used in various places and you can enjoy viewing beautiful pictures easily.

| BP | e | fo<br>Dj | oi<br>je | re<br>PC | )<br>:t | S | r | et | ti | r | )( | ) | l | J | p | t | h | e | ) |  |  |  |
|----|---|----------|----------|----------|---------|---|---|----|----|---|----|---|---|---|---|---|---|---|---|--|--|--|
|    | • | -1       |          |          |         |   | - |    |    |   |    |   |   |   |   |   |   |   |   |  |  |  |

#### Unsuitable installation

Do not place the projector in the following situations, which may cause malfunction or damage to the projector.

#### **Poorly ventilated location**

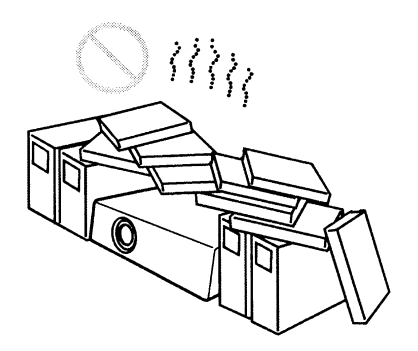

- Allow adequate air circulation to prevent internal heat build-up. Do not place the unit on surfaces (rugs, blankets, etc.) or near materials (curtains, draperies) that may block the ventilation holes. When internal heat builds up due to blockage of ventilation holes, the temperature sensor will function, and the power will be turned off automatically.
- Leave space of more than 30 cm (11 <sup>7</sup>/8 inches) around the unit.
- Be careful not to allow the ventilation holes to inhale tiny objects such as pieces of paper or clumps of dust.

#### Hot and humid

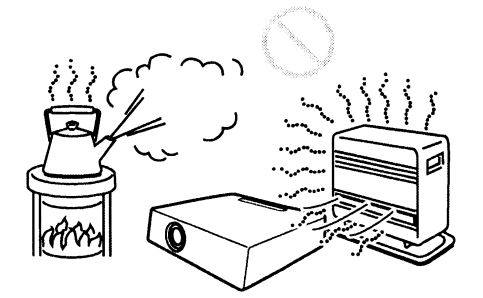

- Avoid installing the unit in a location where the temperature or humidity is very high, or the temperature is very low.
- To avoid moisture condensation, do not install the unit in a location where the temperature may rise rapidly.

## Locations subject to direct cool or warm air from an air-conditioner

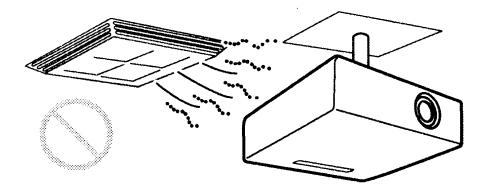

Installing the projector in such a location may cause a malfunction of the unit due to moisture condensation or rise in temperature.

#### Near a heat or smoke sensor

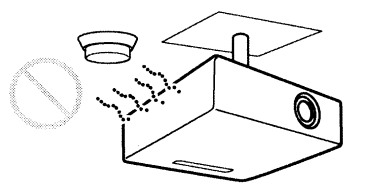

Malfunction of the sensor may occur.

## Very dusty and extremely smoky locations

#### Do not block the ventilation holes

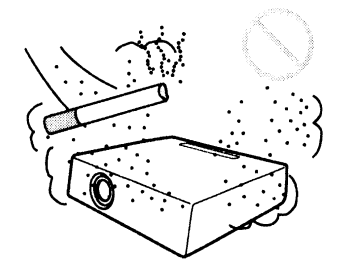

Avoid installing the unit in a very dusty or extremely smoky environment. Otherwise, the air filter will become obstructed, and this may cause a malfunction of the unit or damage it. Dust preventing the air passing through the filter may cause a rise in the internal temperature of the unit. Clean the air filter whenever you replace the lamp.

#### **Unsuitable conditions**

## Do not use the projector under the following conditions.

## Do not stand the unit upright on one side

Avoid using the unit standing upright on its side. It may cause malfunction.

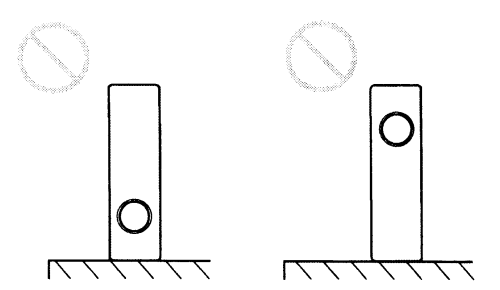

#### Do not tilt the unit to the right or left

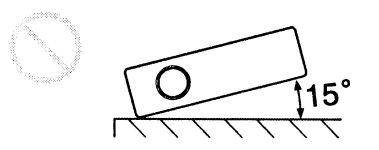

Avoid tilting the unit to an angle of 15°, and avoid installing the unit in any way other than placing it on a level surface or suspending from the ceiling. Such an installation may cause color shading or shorten the lamp life excessively.

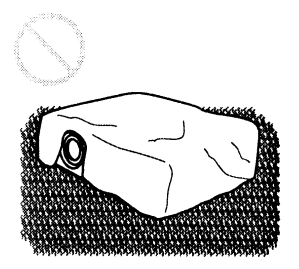

Avoid using a thick-piled carpet or anything that covers the ventilation holes (exhaust/ intake); otherwise, internal heat may build up.

## Do not place a blocking object just in front of the lens

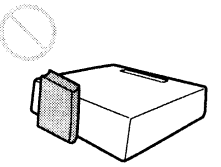

Do not place any object just in front of the lens that may block the light during projection. Heat from the light may damage the object. Use the PIC MUTING button to cut off the picture.

## Do not use the security bar for transporting or installation

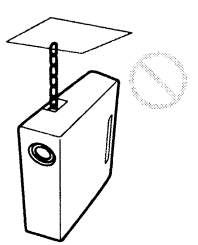

Use the Security bar at the rear of the projector for a purpose of preventing theft, by attaching a commercially available theft prevention cable for example. If you lift the projector by holding the Security bar, or hang the projector by using this bar, it may cause the projector to fall or be damaged.

#### Usage at high altitude

When using the projector at an altitude of 1,500 m or higher, turn on "High Altitude Mode" in the INSTALL SETTING menu. Failing to set this mode when using the projector at high altitudes could have adverse effects, such as reducing the reliability of certain components.

#### Positioning the Projector and a Screen

Side view

The installation distance between the projector and a screen varies depending on the size of the screen.

**1** Determine the installation position of the projector and screen.

## Screen Screen Distance between the screen and the center of the lens \* Adjuster not stretched, and the V Keystone function has been done.

#### When "Wide Mode" in the INPUT SETTING menu is set to "Full 2"

Unit: m (feet)

| Projected image size<br>(diagonal) (inches) | 40    | 80    | 100    | 150    | 200    | 250    | 300    |
|---------------------------------------------|-------|-------|--------|--------|--------|--------|--------|
| Minimum Distance                            | 1.2   | 2.5   | 3.1    | 4.6    | 6.2    | 7.7    | 9.3    |
|                                             | (3.9) | (8.2) | (10.2) | (15.1) | (20.3) | (25.3) | (30.5) |
| Maximum Distance                            | 1.5   | 2.9   | 3.7    | 5.6    | 7.4    | 9.3    | 11.1   |
|                                             | (4.9) | (9.5) | (12.1) | (18.4) | (24.3) | (30.5) | (36.4) |

There may be a slight difference between the actual value and the design value shown in the table above.

#### Notes on Wide Mode settings

- When "Wide Mode" in the INPUT SETTING menu is set to the mode other than "Full 2", black bands may appear at the top and bottom or right and left of the screen.
- When "Wide Mode" in the INPUT SETTING menu is set to "4:3", the projected image size (diagonal) will be approximately 88 % of "Full 2" size.
- When "Wide Mode" in the INPUT SETTING menu is set to "16:9", the projected image size (diagonal) will be approximately 97 % of "Full 2" size.

For details on installation, see "Installation Diagram" on page 56.

#### ${\bf 2}\,$ Position the projector so that the lens is parallel to the screen.

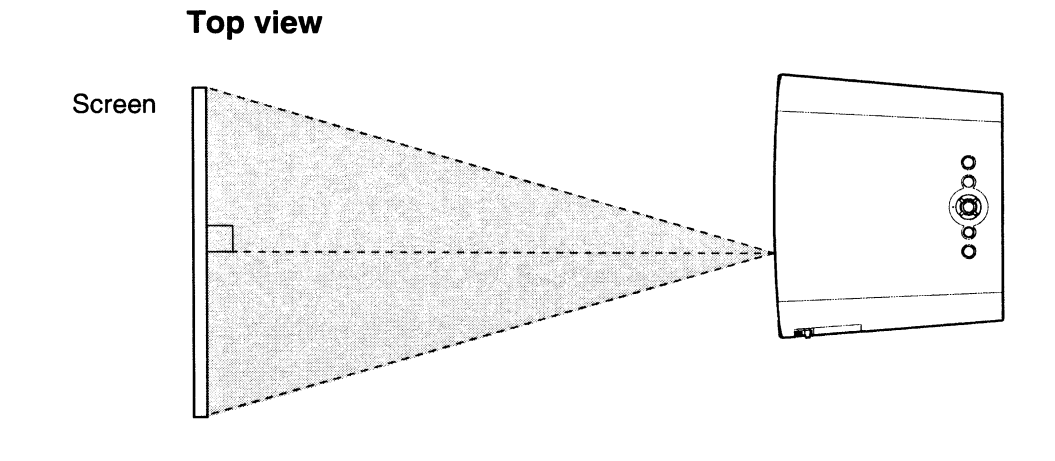

# **Connections and Preparations**

#### Note

When using a screen with an uneven surface, stripes pattern may rarely appear on the screen depending on the distance between the screen and the projector or the zooming magnifications. This is not a malfunction of the projector.

## **Step 2: Connecting the Projector**

#### When making connections, be sure to do the following:

- Turn off all equipments before making any connections.
- Use the proper cables for each connection.
- Insert the cable plugs properly; poor connection at the plugs may cause a malfunction or poor picture quality. When pulling out a cable, be sure to pull it out with holding the plug, not the cable itself.
- Refer to the operating instructions of the connected equipment.

#### Connecting to a VCR

## To connect to a DVD player/recorder and Blu-ray Disc player equipped with HDMI output

You can enjoy better picture quality by connecting a DVD player/recorder and Blu-ray Disc player equipped with HDMI output to the HDMI input of the projector.

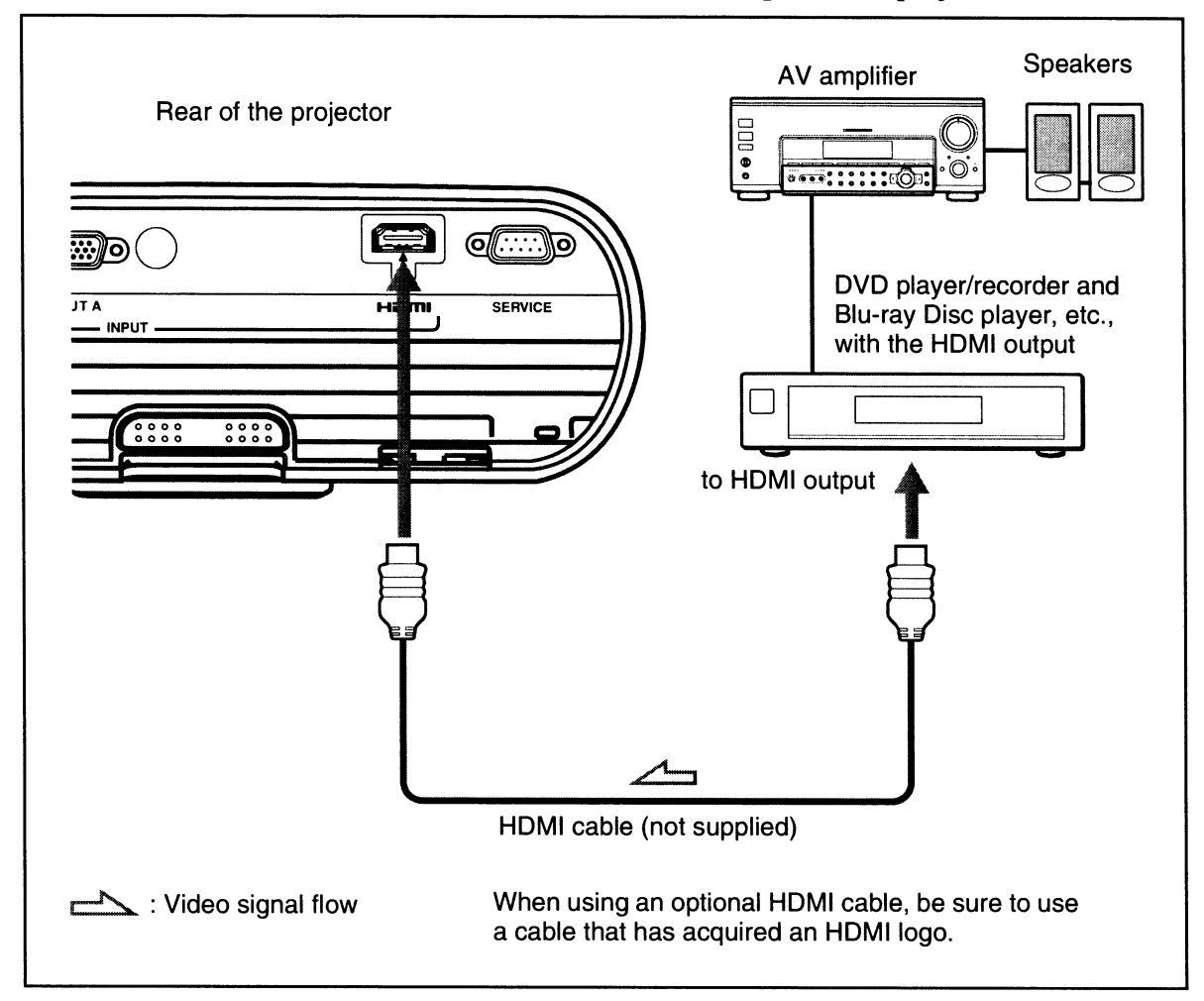

This projector supports PC Display input of HDMI. It also supports HDCP.

#### Notes

- When connecting equipment to the HDMI input of the projector, be sure to use equipment that have acquired the HDMI logo.
- When connecting an HDMI cable to the projector, make sure the ▲ mark on the lower part of the HDMI input of the projector and the ▲ mark on the connector of the cable is set at the same position.
- If the picture from equipment connected to the projector with an HDMI cable is not clear, check the settings of the connected equipment.
- The HDMI connector of this projector is not compatible with DSD (Direct Stream Digital) Signal or CEC (Consumer Electronics control) Signal.

## To connect to a DVD player/recorder, Blu-ray Disc player or digital tuner equipped with a video GBR/component video connectors

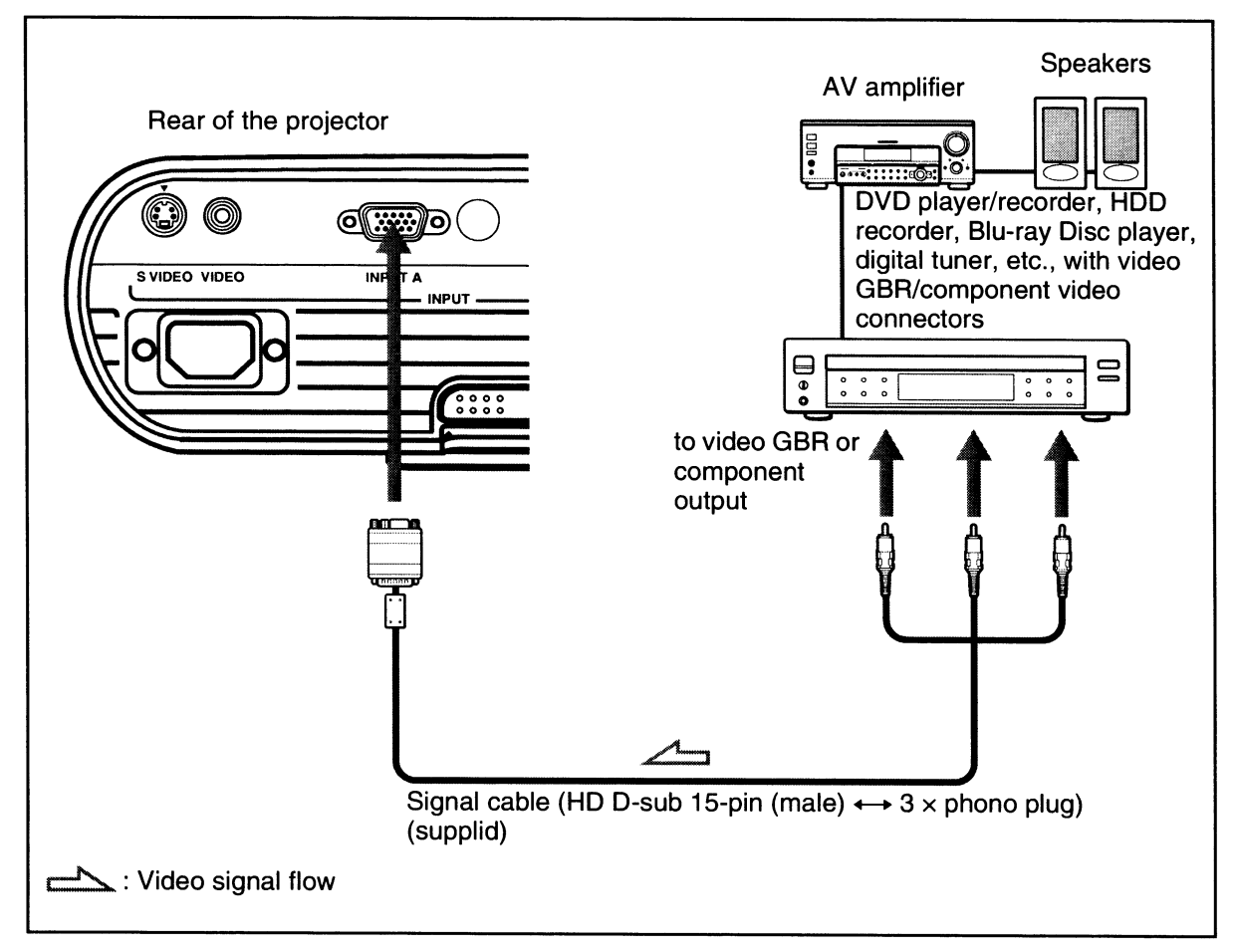

- Set the aspect ratio by pressing WIDE MODE on the remote control or using "Wide Mode" in the INPUT SETTING menu according to the input signal.
- When you connect the projector to a video GBR output connector, select "Video GBR" or when you connect the projector to component output connectors, select "Component" with the "Input-A Signal Sel." setting in the SET SETTING menu.

## To connect to a VCR equipped with the S video connector or video connector

You can connect a DVD player/recorder, hard disk video recorder, VCR or laser disk player, which is not equipped with component video connectors. See also the instruction manual of each equipment.

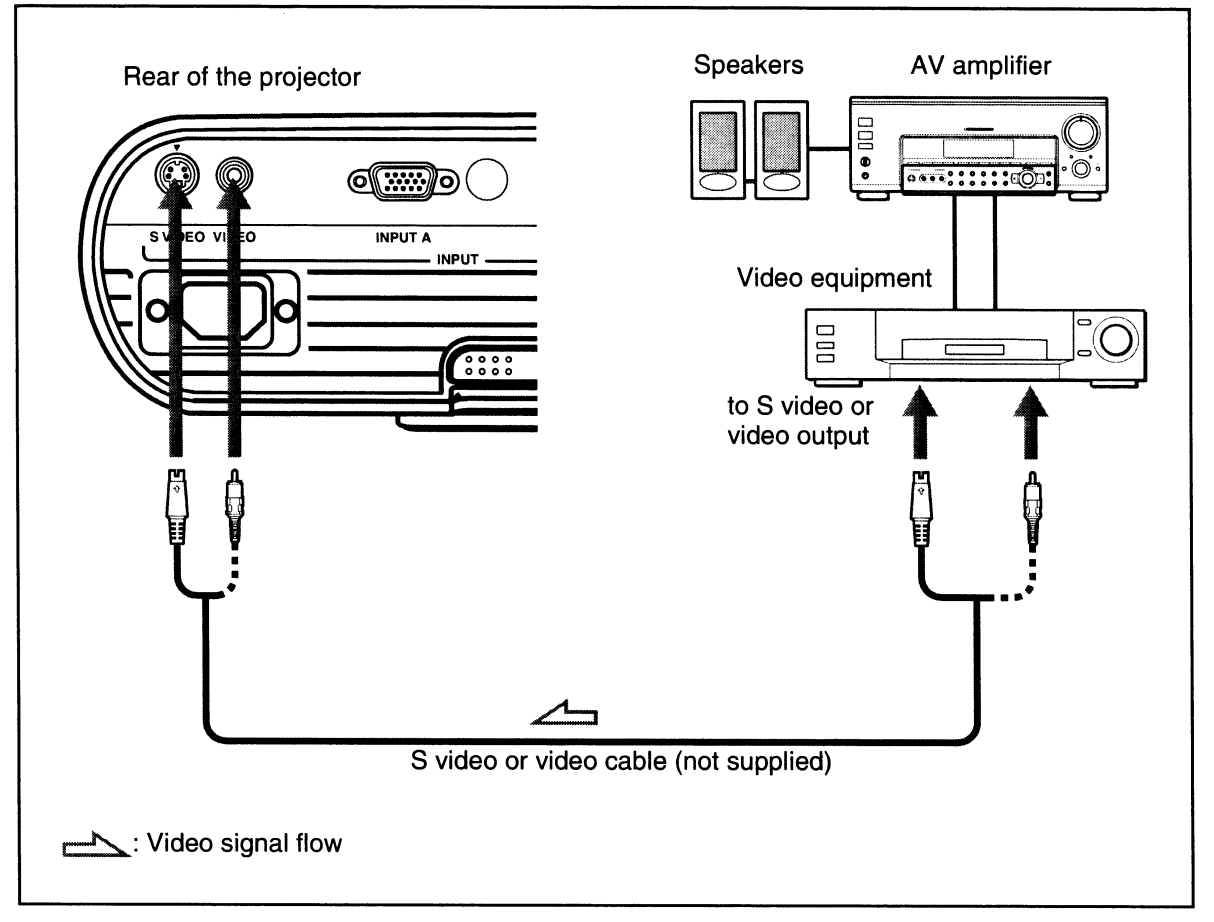

#### Tip

In order to enjoy better video performance, use S Video connector.

If the equipment to be connected has no S video connector, connect the cable to the video output.

#### **Connecting to a Computer**

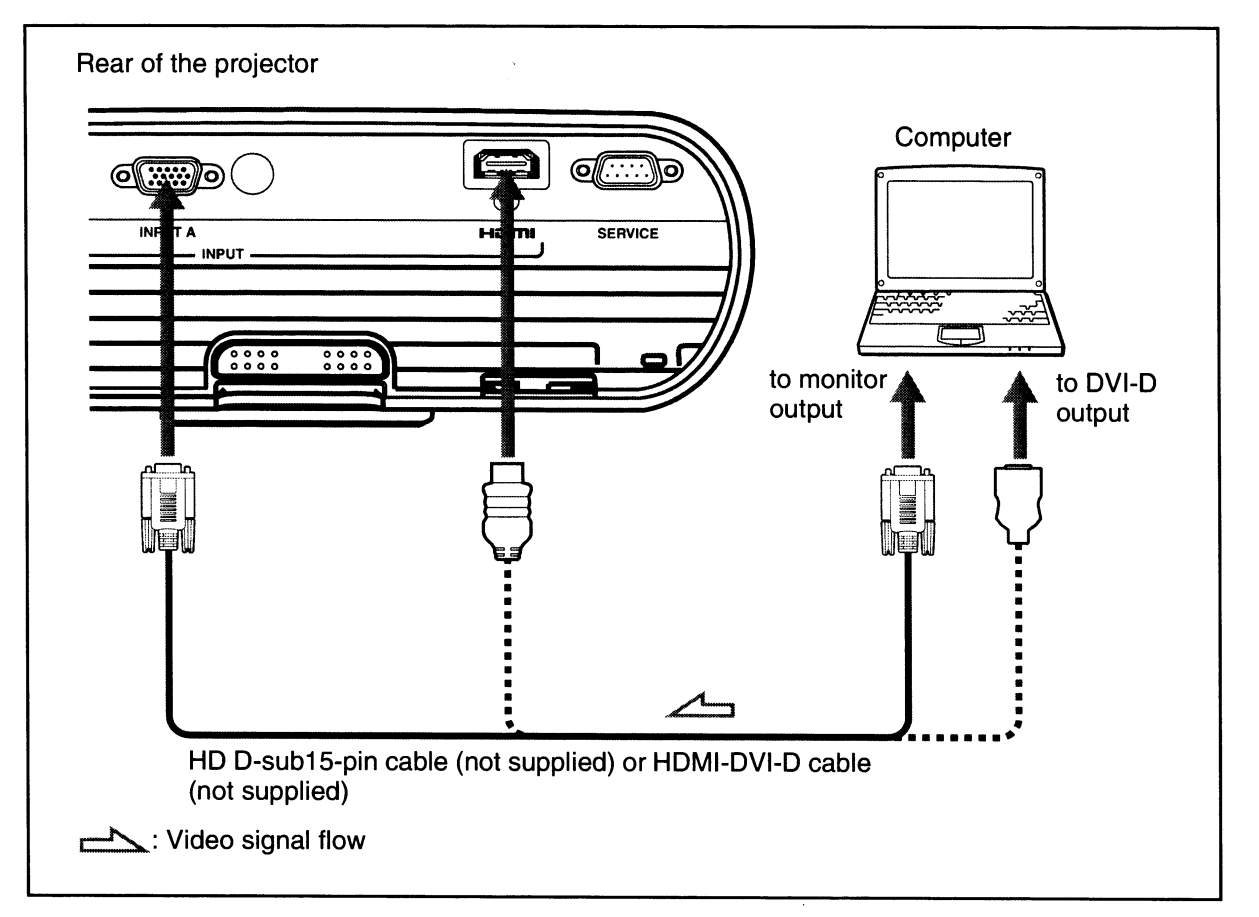

#### Тір

Set "Input-A Signal Sel." in the SET SETTING menu to "Auto" or "Computer." If the input signal does not appear properly, set it to "Computer." (@ page 39)

#### Notes

- The projector accepts VGA, SVGA, XGA, SXGA, SXGA+, WXGA signals. However, we recommend that you set the output mode of your computer to WXGA mode for the external monitor.
- To connect a Macintosh computer equipped with a video output connector of a type having two rows of pins, use a commercially available plug adaptor.
- If you set your computer, such as a notebook type, to output the signal to both computer's display and the external monitor, the picture of the monitor may not appear properly. Set your computer to output the signal only to the external monitor. For details, refer to the computer's operating instructions supplied with your computer. For

For details, refer to the computer's operating instructions supplied with your computer. For settings of the computer, consult with the manufacturer of the computer.

- The HDMI connector of this projector is not compatible with DSD (Direct Stream Digital) Signal or CEC (Consumer Electronics control) Signal.
- When connecting an HDMI cable to the projector, make sure the ▲ mark on the lower part of the HDMI input of the projector and the ▲ mark on the connector of the cable is set at the same position.

Connections and Preparations

## **Step 3: Adjusting the Picture Position**

Project an image on the screen and adjust the picture position.

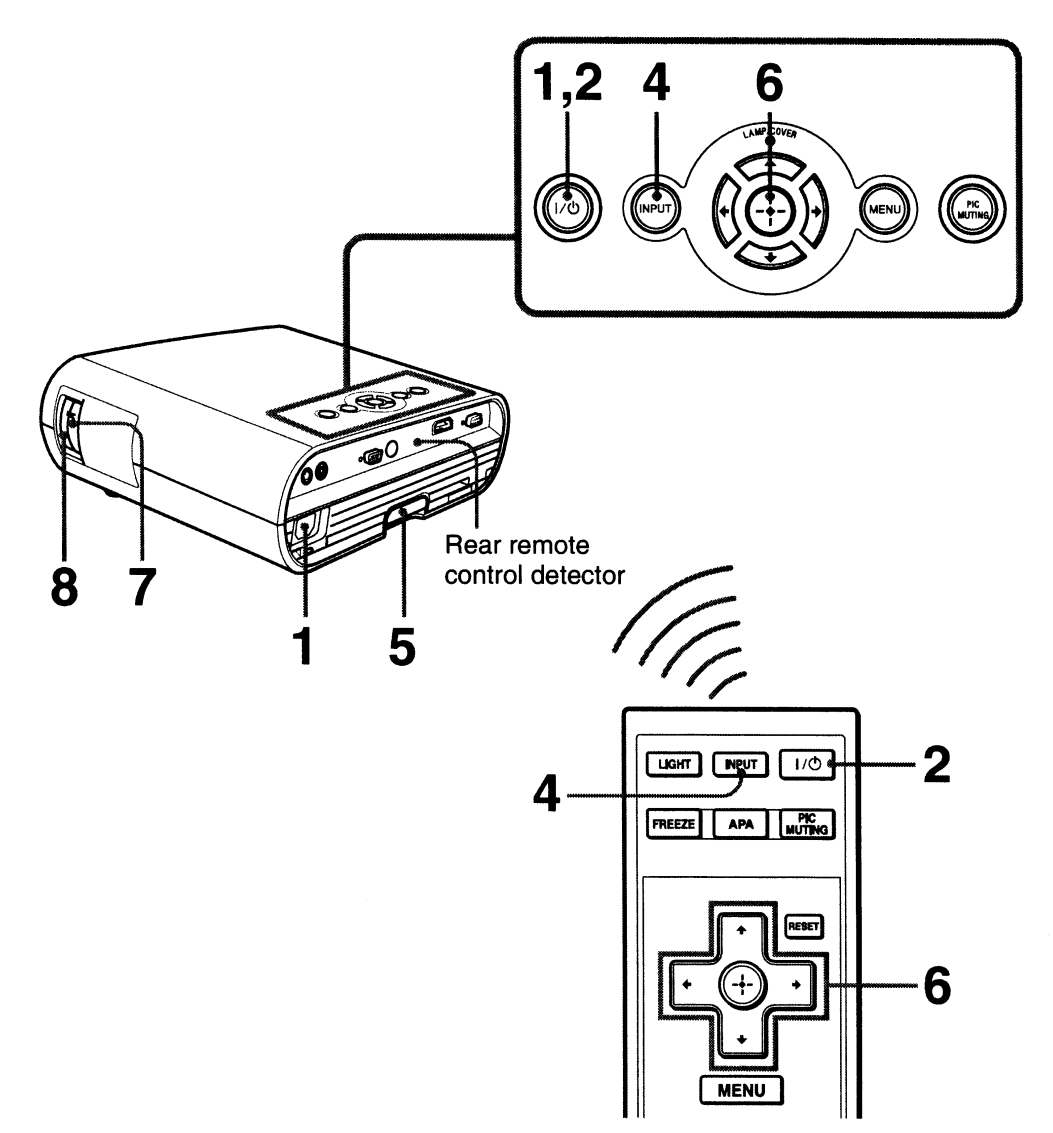

1 After connecting the AC cord to the projector, plug the AC cord into a wall outlet, connect all equipment, and remove the lens cover.

The I/(1) (On/standby) switch lights in red and the projector goes into standby mode.

2 Press the I/() (On/standby) switch to turn on the projector. The I/() (On/standby) switch flashes in green, then lights in green.

## **3** Turn on the equipment connected to the projector.

Refer to the operating instructions of the connected equipment.

## 4 Press INPUT to project the picture on the screen.

Each time you press the button, the input indication and equipment to be projected change. ( P page 27)

#### Tips

- You can select the desired language for the menu screen. For details, refer to "Step 4: Selecting the Menu Language". (@ page 24)
- When "Auto Input Search" is set to "On" in the SET SETTING menu, the input terminal with effective signals is automatically displayed by pressing INPUT. (F page 39)

## 5 Adjust the upper or lower position of the picture.

Use the adjuster to adjust the picture position.

#### Using the adjuster

Lift the projector while pressing the adjuster adjustment button, and adjust the tilt of the projector, then release the button to lock the adjuster.

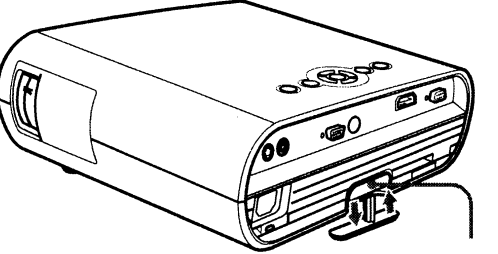

Adjuster adjustment button

#### Notes

- Be careful not to let the projector down on your fingers.
- Do not push hard on the top of the projector or do not drag it hard with the adjuster out. It may cause malfunction.

## 6 Adjust the trapezoidal distortion of the picture.

The V Keystone adjustment is performed automatically when you adjust the tilt of the projector with the adjuster. If you do not want to perform the keystone adjustment automatically, set "V Keystone" in the INSTALL SETTING menu to "Manual." ( Page 42)

#### Note

If you set "V Keystone" to "Auto," the V Keystone correction is automatically adjusted. However, it may not be perfectly adjusted depending on the room temperature or the tilt of the screen. In this case, adjust it manually.

## 7 Adjust the picture size using the zoom lever.

8 Adjust the focus using the focus ring.

## **Step 4: Selecting the Menu Language**

You can select one of 17 languages for displaying the menu and other on-screen displays. The factory default setting is English. To change the current menu language, set the desired language with the menu screen.

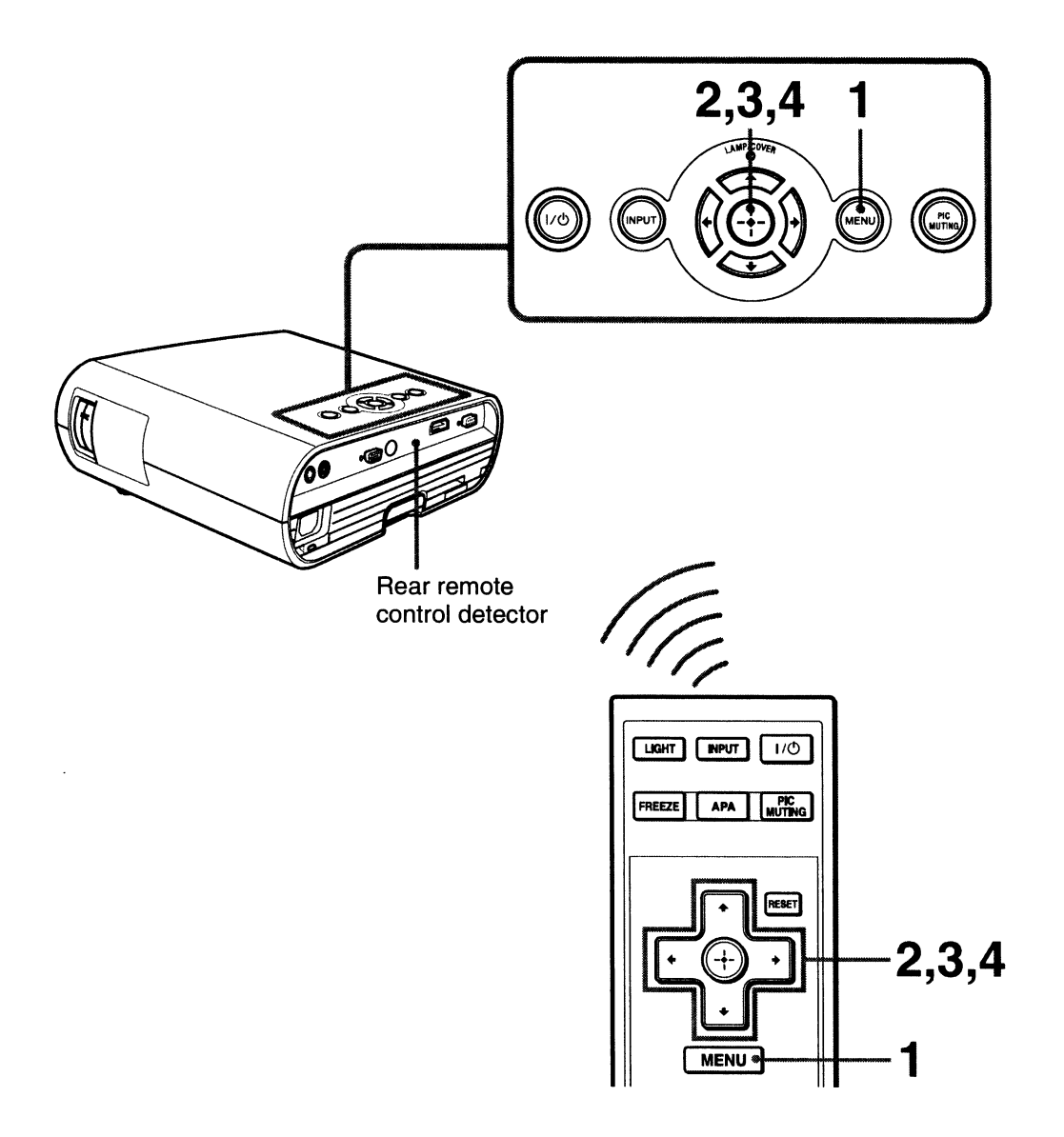

#### **1** Press MENU.

The menu appears.

The menu currently selected is shown as a yellow button.

| PICTUR     | E SETTING                       | <u></u>      | ) Input A  |
|------------|---------------------------------|--------------|------------|
|            | Picture Mode:<br>Adjust Picture | Standard     | 9<br>.)÷   |
|            |                                 |              |            |
|            |                                 |              |            |
| L <b>[</b> | Sel: 🕀                          | D Set: EB Ex | (it: MENU) |

## 2 Press ↑/↓ to select the MENU SETTING menu, and press ↔.

The setting items of the selected menu appears.

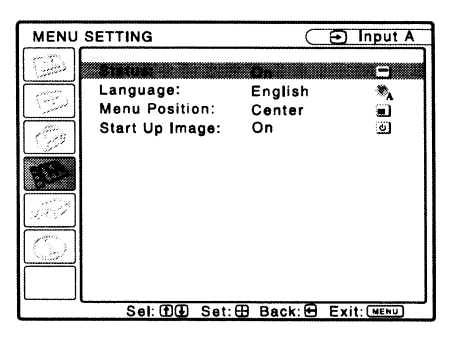

3 Press **↑**/↓ to select "Language," and press ↔.

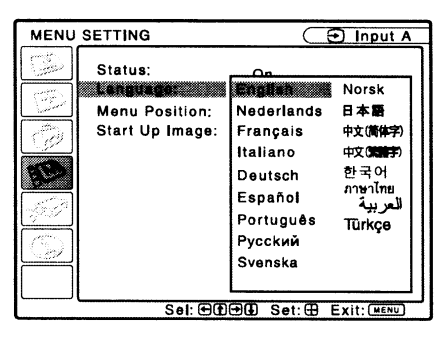

## 4 Press **↑**/**↓**/**←**/**→** to select a language, and press ⊕.

The menu changes to the selected language.

#### To clear the menu

Press MENU.

The menu disappears automatically if a button is not pressed for one minute.

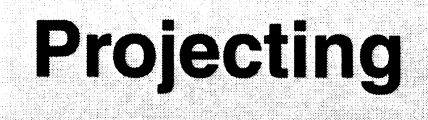

This section describes how to operate the projector to view the picture from the equipment connected to the projector. It also describes how to adjust the quality of the picture to suit your taste.

**Projecting the Picture on the Screen** 

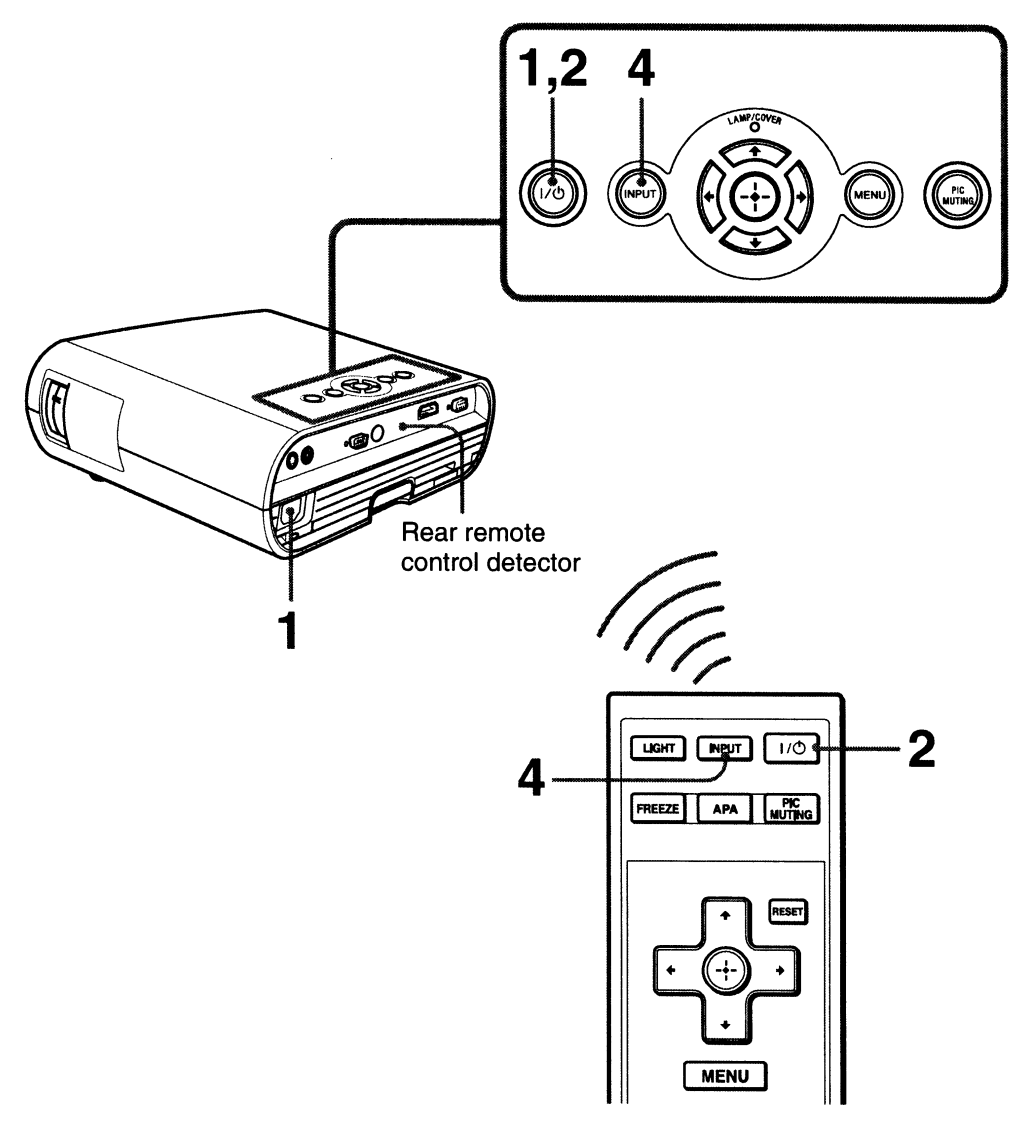

1 After connecting the AC cord to the projector, plug the AC cord into a wall outlet, connect all equipment, and remove the lens cover. The I/( ) (On/standby) switch lights in red and the projector goes into standby mode.

2 Press the I/<sup>(</sup>∪ (On/standby) switch to turn on the projector.

Projecting

The  $I/\bigcirc$  (On/standby) switch flashes in green, then lights in green. The projector cannot be used while the  $I/\bigcirc$  switch is flashing.

## **3** Turn on the equipment connected to the projector.

Refer to the operating instructions of the connected equipment.

#### 4 Press INPUT repeatedly to select the input you want to project on the screen.

Each time you press the button, you can select the input in the following sequence.

Input-A  $\rightarrow$  HDMI  $\rightarrow$  Video  $\rightarrow$  S-Video

| To view the picture from                                          | Press INPUT<br>to display |
|-------------------------------------------------------------------|---------------------------|
| Computer/Component<br>connected to the INPUT<br>A connector       | Input-A                   |
| Computer/VCR, etc.<br>connected to HDMI<br>(digital) connector    | HDMI                      |
| Video equipment<br>connected to the VIDEO<br>INPUT connector      | Video                     |
| Video equipment<br>connected to the<br>S VIDEO INPUT<br>connector | S-Video                   |

#### Notes

- If "Auto Input Search" is set to "On," the projector searches for the signals from the connected equipment and displays the input channel where the input signals are found. ( page 39)
- When the analog signal is input from a computer, the Smart APA (Auto Pixel Alignment) feature adjusts the picture of the connected equipment to its clearest.
- Depending on the type of your computer, for example a notebook, or an all-in-one LCD type, you may have to switch the computer to output to the projector by pressing certain keys (e.g.,

LCD/VGA,  $O/\blacksquare$ , etc.), or by

changing your computer's settings. The key used for switching the computer to output to the projector varies depending on the type of computer

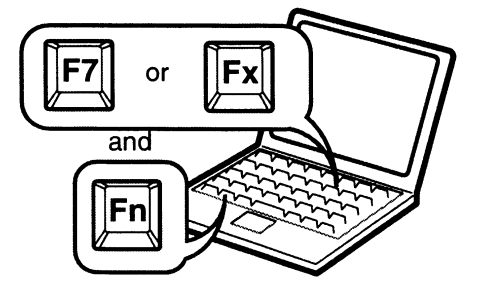

#### **Turning Off the Power**

#### **1** Press the $I/\bigcirc$ switch.

A message "POWER OFF? Please press  $I/\bigcirc$  switch again." appears on the screen.

#### Note

The message disappears if you press any button other than the I/O switch, or if you do not press any button for five seconds.

#### **2** Press the $I/\bigcirc$ switch again.

The  $I/\bigcirc$  switch flashes in green and the fan continues to run to reduce internal heat. Also, the  $I/\bigcirc$  switch flashes quickly for the first 60 seconds. During this time, you will not be able to light up the  $I/\bigcirc$  switch again with this switch.

3 Unplug the AC power cord from the wall outlet after the fan stops running and the I/<sup>(1)</sup> switch lights in red.

## **Selecting the Wide Screen Mode**

You can enjoy various wide screen modes according to the video signal received.

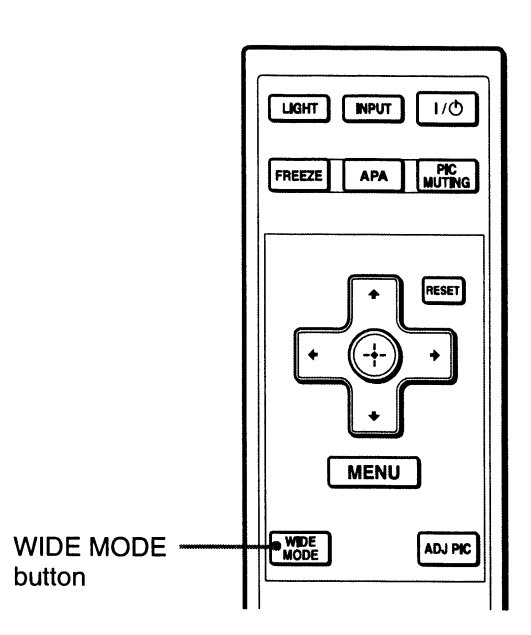

#### Press WIDE MODE.

Each time you press the button, you can change the "Wide Mode" setting in turn.

You can also select it using the menu. (**P** page 37)

## Wide Zoom (When the SD signal is input)

A 4:3 aspect ratio picture is enlarged over the entire screen properly. The upper and lower portions of the screen are slightly cut off.

Original image

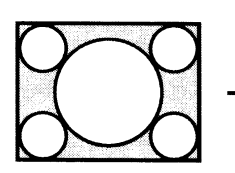

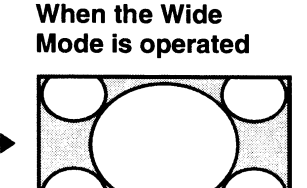

#### Normal

A picture with normal 4:3 aspect ratio is displayed in the center of the screen to fill the vertical screen size.

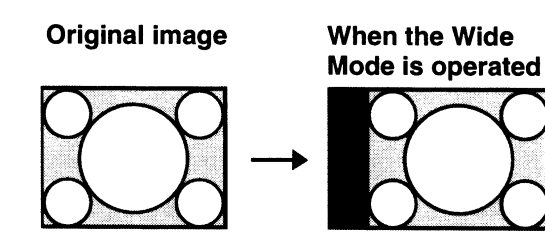

#### Full

A picture squeezed to 4:3 is displayed with the correct aspect ratio. A 4:3 picture is enlarged horizontally to fit the 16:9 screen.

#### Original image Squeezed

When the Wide Mode is operated

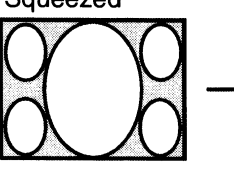

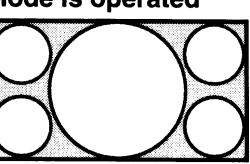

Тір

Squeezed: An original 16:9 aspect ratio picture is recorded horizontally compressed to a 4:3 picture.

## Zoom (When the SD or PC signal is input)

A normal 16:9 aspect ratio picture is enlarged vertically and horizontally in the same ratio to fill the screen. Use this mode to view a letterbox picture or a letterbox picture with side panels.

#### **Original image**

#### When the Wide Mode is operated

Letterbox picture with side panels

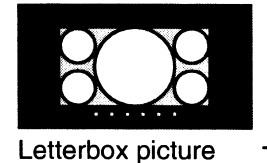

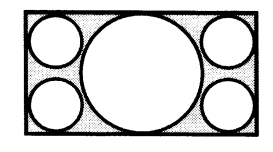

#### Full 1 (When the PC signal is input)

Displays a picture on the whole of the screen without changing the aspect ratio of the original picture.

#### **Original image**

When the Wide Mode is operated

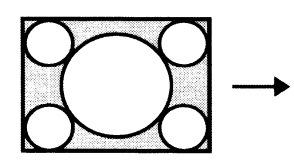

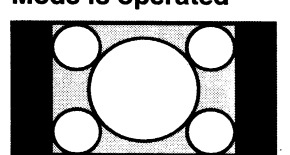

#### Full 2 (When the PC signal is input)

Displays a picture on the whole of the screen.

**Original image** 

When the Wide Mode is operated

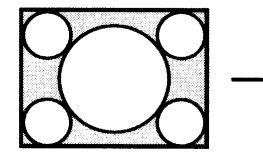

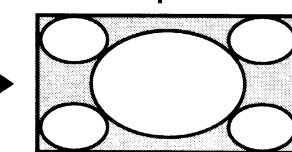

#### Notes

- Changing the aspect ratio of the original picture will provide a different look from that of the original image.
- Note that if the projector is used for profit or for public viewing, modifying the original picture by switching to the wide mode may constitute an infringement of

the rights of authors or producers, which are legally protected.

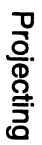

## **Selecting the Picture Viewing Mode**

You can select the picture viewing mode that best suits the type of program or room conditions.

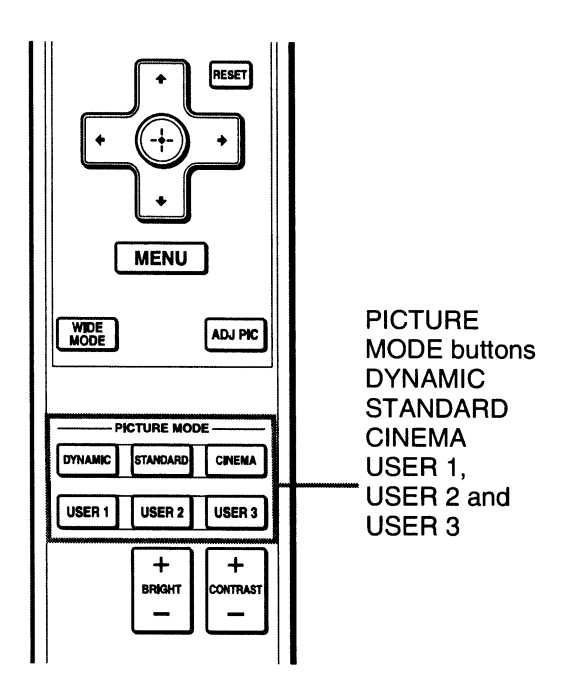

#### Press one of the PICTURE MODE buttons (DYNAMIC, STANDARD, CINEMA and USER 1, USER 2 and USER 3).

#### DYNAMIC

The picture becomes bright suitable for viewing the picture in a bright room.

#### STANDARD

The quality of the picture becomes more natural than the one selected by "DYNAMIC."

#### CINEMA

Recommended when viewing a movie in a dark place.

#### USER 1, USER 2 and USER 3

You can adjust the quality of the picture to suit your taste and store the settings into the selected memory of the projector. Press one of the USER 1, USER 2 and USER 3 buttons, then adjust the picture by using the buttons on the remote control or the menus. (F pages 31 and 35) The settings are stored, and you can view the picture with the adjusted picture quality by pressing the button.

## **Adjusting the Picture Quality**

You can adjust the picture quality that suits your taste by selecting the adjustment items with the remote control. The adjusted data can be stored in each picture mode.

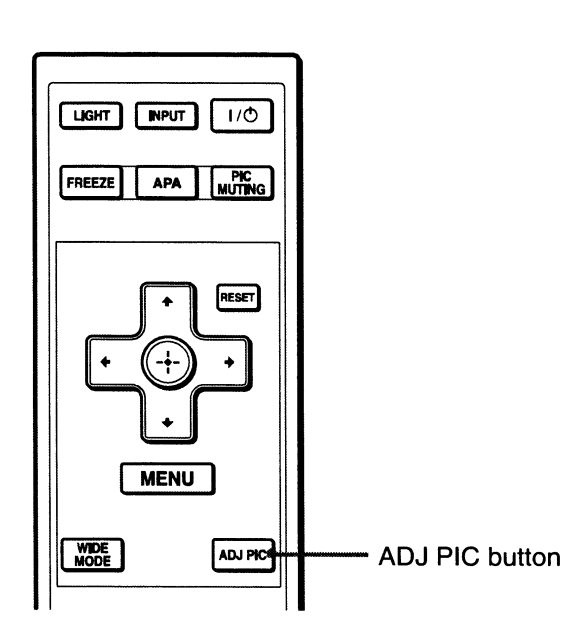

#### **1** Press ADJ PIC.

Each time you press the button, the following adjustment windows\* are displayed in sequence.

\* Some of the adjustment windows will not be displayed depending on the input signal. For details, see "Input Signals and Adjustable/Setting Items." (**F** page 45)

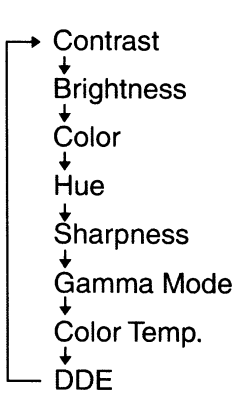

For details on each adjustment, see the PICTURE SETTING menu. (@ page 35)

## 2 Make the setting or adjustment on an item.

When changing the adjustment level

To increase the value, press  $\rightarrow$ . To decrease the value, press  $\leftarrow$ .

## When changing the setting Press $\uparrow/\downarrow$ to change the setting.

## Projecting

## **Using Other Functions**

You can temporarily turn off or pause a projected picture.

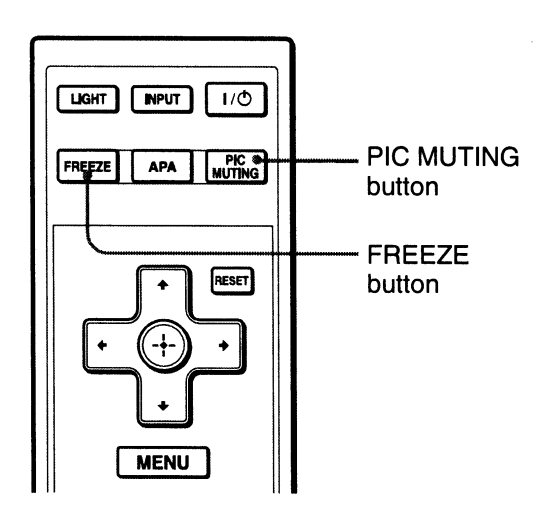

#### Press PIC MUTING.

Press to temporarily turn off a projected picture. To return to the previous screen, press PIC MUTING again.

#### **Press FREEZE.**

A projected picture can be paused to be displayed. "FREEZE" is shown on the screen when a button is pressed. To return to the previous screen, press FREEZE again.

#### Note

The FREEZE function is available for only computer signal.

## **Using the Menus**

This section describes how to make various adjustments and settings using the menus.

## **Operation through the Menus**

The projector is equipped with an on-screen menu for making various adjustments and settings. Some of the adjustable/setting items are displayed in a pop-up menu, in an adjustment menu with no main menu, or in the next menu window. If you select an item name followed by dots (...), the next menu window with setting items appears. To change the on-screen menu language, see "Step 4: Selecting the Menu Language". (@ page 24)

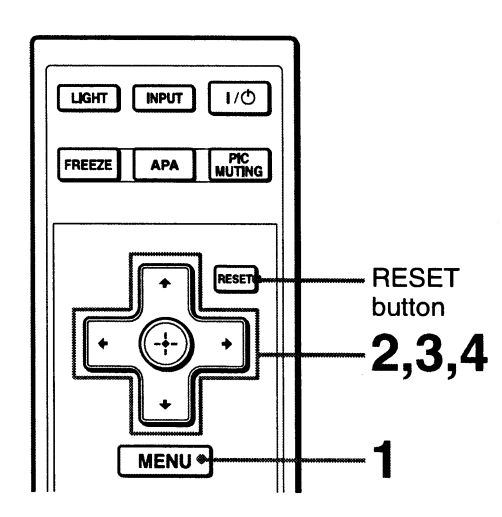

#### **Display items**

The input signal and input signal setting indicators are displayed on the upper right corner of the menu window.

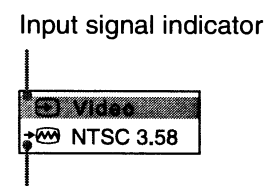

Input signal setting indicator

#### Input signal indicator

Shows the selected input channel. x is displayed when no signal is input. You can hide this indicator using "Status" in the MENU SETTING menu.

#### Input signal setting indicator

When Input-A is selected: Shows "Auto" or "Input-A Signal Sel." setting in the SET SETTING menu.

When Video or S-Video is selected: Shows "Auto" or the "Color System" setting in the SET SETTING menu.

#### **1** Press MENU.

The menu window appears. The menu presently selected is shown as a yellow button in the column on the left.

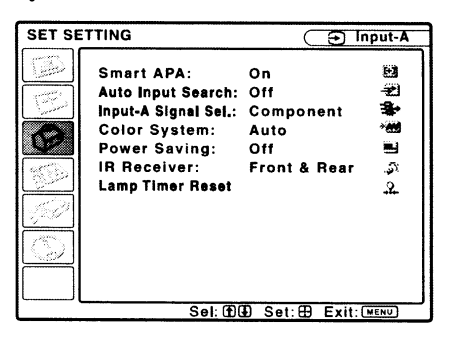

2 Press **↑**/↓ to select a menu, and press → or ⊕.

The items that can be set or adjusted with the selected menu appear.

3 Press **↑**/↓ to select an item you want to set or adjust and press → or ⊕.

The items that can be set appear in the pop-up menu, adjustment menu, or in the next menu window.

#### Pop-up menu

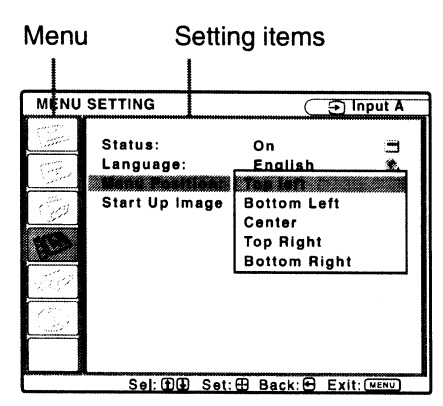

#### Adjustment menu

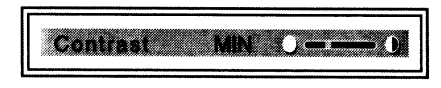

#### Next menu window

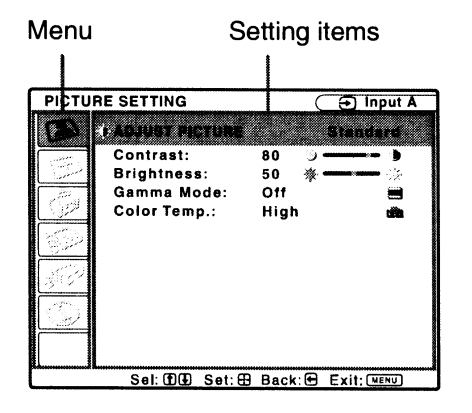

## 4 Make the setting or adjustment of an item.

## When changing the adjustment level

To increase the value, press  $\uparrow/\rightarrow$ . To decrease the value, press  $\checkmark/\leftarrow$ . Press  $(\div)$  to restore the previous screen.

#### When changing the setting

Press  $\uparrow/\clubsuit$  to change the setting. Press  $\bigoplus$  to restore the previous screen. You can restore the previous screen using  $\clubsuit$  depending on the selected item.

#### Items that cannot be adjusted

Adjustable items differ depending on the input signal. The items that cannot be adjusted or set do not appear in the menu. (@ page 45)

#### To clear the menu

Press MENU.

The menu disappears automatically if a button is not pressed for one minute.

## To reset the items that have been adjusted

Select an item that you want to reset, then press RESET on the remote control. The message "Complete!" appears on the screen and the setting of the item that you have selected is reset to its factory preset value.

#### Items that can be reset are:

- "Contrast," "Brightness," "Color," "Hue" and "Sharpness" in the "Adjust Picture..." menu of the PICTURE SETTING menu
- "Dot Phase," "H Size," and "Shift" in the "Adjust Signal..." menu of the INPUT SETTING menu

#### Storage of the settings

The settings are automatically stored in the projector memory when the + button is pressed.

#### If no signal is input

If there is no input signal, the message "Cannot adjust this item." appears on the screen.

## **PICTURE SETTING Menu**

The PICTURE SETTING menu is used for adjusting the picture.

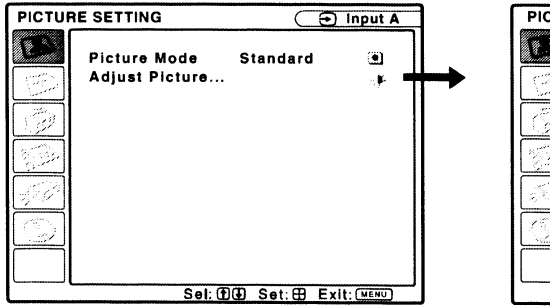

| PICTU | RE SETTING                                                                 | C                             | 🕣 Input-A    |
|-------|----------------------------------------------------------------------------|-------------------------------|--------------|
|       | *ADJUST PICTURE<br>Contrast:<br>Brightness:<br>Gamma Mode:<br>Color Temp.: | +ر 80<br>50 ¥+<br>Off<br>High | Bienderd     |
|       | Sel: 19 9 Set:                                                             | B Back:                       | Exit: (MENU) |

| Se                            | tting items | Functions                                                                                                    | Initial setting                      |
|-------------------------------|-------------|----------------------------------------------------------------------------------------------------|--------------------------------------|
| Setting items<br>Picture Mode |             | <ul> <li>You can select the picture viewing mode that best suits the type of picture or the environment.</li> <li>Dynamic: Select this for bright picture suitable for viewing it in a bright room.</li> <li>Standard: Select this for more natural picture than the picture with the Dynamic setting.</li> <li>Cinema: Select this for watching movies, etc. in a dark environment.</li> <li>User 1, User 2, User 3: You can adjust the quality of the picture to suit your taste and then store the settings. Once the settings are stored, you can view the picture with the adjusted picture quality by pressing PICTURE MODE on the remote control.</li> <li>To store the settings <ol> <li>Select User 1, User 2, or User 3.</li> <li>Adjust the items you want in the menus.</li> </ol> </li> <li>Tips <ol> <li>You can also adjust the picture quality in "Dynamic", "Standard" or "Cinema", and store the settings. To reset everything to the factory settings, select "Picture Mode," and press RESET on the remote control.</li> </ol> </li> <li>Some items may not be displayed in the PICTURE SETTING menu, depending on the type of input signal. For details, see "Input Signals and</li> </ul> | Set according to<br>the input signal |
|                               |             | Adjustable/Setting Items" (@ page 45).                                                                                                    |                                      |
| Adjust Picture                |             | The projector can store the setting values of the follow each picture mode separately.                                                                                                    | ing menu items for                   |
| Contrast                      |             | Adjusts the white area of pictures (white level).<br>The higher the setting, the greater the contrast. The<br>lower the setting, the lower the contrast.<br>You can make adjustments by pressing<br>CONTRAST+/- on the remote control.                                                                                                    | 80                                   |

| Se                                         | tting items                            | Functions                                                                                                    | Initial setting                      |
|--------------------------------------------|----------------------------------------|----------------------------------------------------------------------------------------------------|--------------------------------------|
|                                            | Brightness                             | Adjusts the brightness of the picture.<br>The higher the setting, the brighter the picture. The<br>lower the setting, the darker the picture.<br>You can make adjustments by pressing BRIGHT+/–<br>on the remote control.                                                                                                    | 50                                   |
|                                            | Color                                  | Adjusts the intensity of the color density.<br>The higher the setting, the greater the intensity. The<br>lower the setting, the lower the intensity.                                                                                                    | 50                                   |
|                                            | Hue                                    | Adjusts the color tone.<br>The higher the setting, the more greenish the picture<br>becomes. The lower the setting, the more reddish the<br>picture becomes.                                                                                                    | 50                                   |
|                                            | Sharpness                              | Sharpens the outline of the picture, or reduces the noise.<br>The higher the setting, the sharper the picture. The lower the setting, the softer the picture, thus reducing the noise.                                                                                                    | 30                                   |
|                                            | Gamma<br>Mode                          | Adjusts the response characteristics of the tone of<br>the picture.<br>Select a favorite tone from three options.<br>Gamma1: Makes a scene a little brighter.<br>Gamma2: Makes a scene brighter.<br>Gamma3: Makes a scene darker.<br>Off: Gamma Mode is "Off".                                                                                                    | Off                                  |
| Color Temp. Adj<br>Hig<br>Mid<br>"J<br>Lov |                                        | <ul> <li>Adjusts the color temperature.</li> <li>High: Gives white colors a blue tint.</li> <li>Middle: Gives a neutral tint between "High" and "Low".</li> <li>Low: Gives white colors a red tint.</li> </ul>                                                                                                    | Set according to<br>the input signal |
|                                            | DDE<br>(Dynamic<br>Detail<br>Enhancer) | <ul> <li>According to the film source you have selected, make a setting for playback.</li> <li>Off: Plays a video signal in an interlace format without converting.</li> <li>Progressive: Converts an interlace format video signal to a progressive format.</li> <li>Film: Normally, select this option. Reproduces the 2-3 Pull-Down film sources with smooth picture movement. When the video signal with a format other than the 2-3 Pull-Down is input, "Progressive" is automatically selected.</li> </ul> | Film                                 |

## **INPUT SETTING Menu**

The INPUT SETTING menu is used to adjust the input signal.

#### When the signal is input from a computer

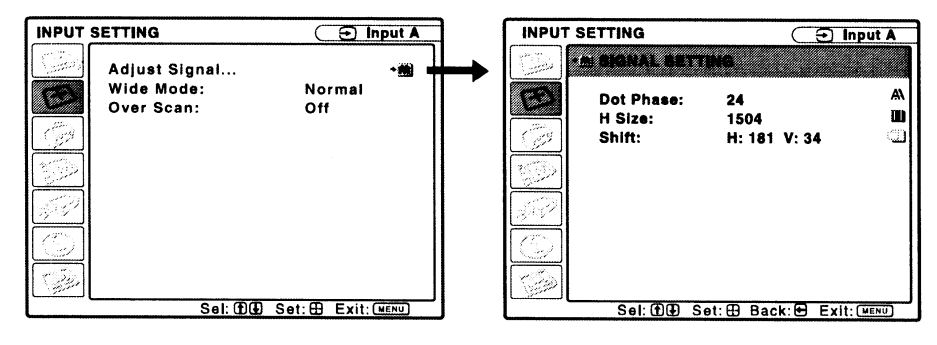

| Setting items |                                              | Functions                                                                                                    | Initial setting                      |
|---------------|----------------------------------------------|----------------------------------------------------------------------------------------------------|--------------------------------------|
| Ac            | ljust Signal                                 |                                                                                                    |                                      |
|               | Dot Phase                                    | Adjusts the dot phase of the LCD panel and the<br>signal output from a computer.<br>Adjust the picture further for finer picture after the<br>picture is adjusted by pressing the APA key.                                                                                                    | Set according to the input signal    |
|               | H Size                                       | Adjusts the horizontal size of a picture output<br>from a computer.<br>Adjust the setting according to the dots of the input<br>signal. (IF page 54)                                                                                                    | Set according to the input signal    |
|               | Shift                                        | <ul> <li>Adjusts the position of the picture.</li> <li>H: As the setting for H (horizontal) increases, the picture moves to the right, and as the setting decreases, the picture moves to the left. Use ←/→ to adjust the horizontal position.</li> <li>V: As the setting for V (vertical) increases, the picture moves up, and as the setting decreases, the picture moves down. Use ↑/↓ to adjust the vertical position.</li> </ul>                                                                                                    | Set according to<br>the input signal |
| W<br>(V<br>si | ide Mode<br>Vhen the video<br>gnal is input) | <ul> <li>You can set the aspect ratio of the picture to be displayed for the current input signal. This item is enabled only when an video signal (preset memory numbers 1 to 11) is input.</li> <li>Normal: A picture with normal 4:3 aspect ratio is displayed in the center of the screen to fill the vertical screen size.</li> <li>Full: A picture squeezed to 4:3 is displayed with the correct aspect ratio. A 4:3 picture is enlarged horizontally to fit the 16:9 screen.</li> <li>Zoom: A normal 16:9 aspect ratio picture (SD signal only) is enlarged vertically and horizontally in the same ratio to fill the screen.</li> <li>Wide Zoom: A 4:3 aspect ratio picture (SD signal only) is enlarged over the entire screen properly. The upper and lower portions of the screen are slightly cut off.</li> </ul> | Set according to<br>the input signal |

| Setting items                                 | Functions                                                                                                    | Initial setting                      |
|-----------------------------------------------|----------------------------------------------------------------------------------------------------|--------------------------------------|
| Wide Mode<br>(When the PC<br>signal is input) | <ul> <li>You can set the aspect ratio of the picture to be displayed for the current input signal. This item is enabled only when an PC signal (preset memory numbers 21 to 63) is input.</li> <li>Full 1: Displays a picture on the whole of the screen without changing the aspect ratio of the original picture.</li> <li>Full 2: Displays a picture on the whole of the screen.</li> <li>Normal: Displays the picture while matching one pixel of input picture element to that of the LCD. The picture will be clear but the picture size will be smaller.</li> <li>Zoom: A normal 16:9 aspect ratio picture is enlarged vertically and horizontally in the same ratio to fill the screen.</li> </ul> | Set according to<br>the input signal |
| Over Scan                                     | <ul><li>Hides the outer edges of the picture.</li><li>On: Hides the outer edges of the input picture. Select this setting when noise appears along the edge of the picture.</li><li>Off: Projects the whole of the input picture.</li></ul>                                                                                                    | On                                   |

#### Notes

- Some of the "Wide Mode" setting items are not displayed on the screen according to the input signal.
- Note that if the projector is used for profit or for public viewing, modifying the original picture by switching to the wide mode may constitute an infringement of the rights of authors or producers, which are legally protected.

#### About the Preset Memory No.

This projector has 45 types of preset data for input signals (the preset memory). When a preset signal is input, the projector automatically detects the signal type and recalls the data for the signal from the preset memory to adjust it to an optimum picture. The memory number and signal type of that signal are displayed on the INFORMATION menu (@ page 44). You can also adjust the preset data through the INPUT SETTING menu.

See the chart on page 54 to find if the signal is registered in the preset memory.

#### Note

When the aspect ratio of input signal is other than "Full 2", a part of the screen may be displayed in black.

## **SET SETTING Menu**

The SET SETTING menu is used for changing the settings of the projector.

| SET SE | TTING                                                                                                    | (                                           |        | nput-A                                                                   |
|--------|----------------------------------------------------------------------------------------------------|---------------------------------------------|--------|--------------------------------------------------------------------------|
|        | Smart APA;<br>Auto Input Search:<br>Input-A Signal Sel.;<br>Color System:<br>Power Saving:<br>IR Receiver:<br>Lamp Timer Reset | On<br>Off<br>Auto<br>Auto<br>Off<br>Front & | k Rear | 21日<br>第二日<br>第二日<br>第二日<br>第二日<br>第二日<br>第二日<br>第二日<br>第二日<br>第二日<br>第二 |
|        | Sel: (Ť)                                                                                                    | Set: 6                                      | B Exit | MENU                                                                     |

| Setting items          | Functions                                                                                                    | Initial setting |
|------------------------|----------------------------------------------------------------------------------------------------|-----------------|
| Smart APA              | <ul> <li>The APA (Auto Pixel Alignment) automatically adjusts "Dot Phase," "H Size" and "Shift" in the INPUT SETTING menu for the input signal from a computer.</li> <li>On: When a signal is input from a computer, the APA functions automatically so that the picture can be seen clearly. Once the specified input signal has been adjusted by the "Smart APA," it will not be readjusted even when the cable is disconnected and connected again or the input channel is changed. You can adjust the picture by pressing APA on the remote control even if "Smart APA" is set to "On."</li> <li>Off: APA functions only when you press APA on the remote control.</li> </ul> | On              |
| Auto Input Search      | Detects the input signal and displays the detected<br>input signal automatically when the INPUT<br>button is pressed.<br>When set to "On," the projector detects input signals<br>in the following order: Input-A, HDMI, Video and S-<br>Video. It indicates the input channel when the power<br>is turned on or the INPUT button is pressed.                                                                                                    | Off             |
| Input-A Signal<br>Sel. | <ul> <li>Selects the type of signal input from the equipment connected to the INPUT A connector.</li> <li>Selects the type of signal input from the equipment by selecting "Input-A" with the INPUT button.</li> <li>Auto: Selects the input signal type automatically.</li> <li>Computer: Inputs the signal from a computer.</li> <li>Component: Inputs the component signal from a DVD player/recorder, Blu-ray Disc player, digital tuner, etc.</li> <li>Video GBR: Inputs the signal from a TV game or HDTV broadcast.</li> </ul>                                                                                                    | Auto            |

| Setting items       | Functions                                                                                                    | Initial setting |
|---------------------|----------------------------------------------------------------------------------------------------|-----------------|
| Color System        | Selects the color system of the input signal.<br>If you select "Auto," the projector detects the color<br>system of the input signal automatically. If the<br>picture is distorted or colorless, select the color<br>system according to the input signal.                                                                                                    | Auto            |
| Power Saving        | <ul> <li>Selects the Power Saving mode.</li> <li>Lamp off: The lamp goes off if no signal is input for 10 minutes. The lamp lights again when a signal is input or any button is pressed.</li> <li>Standby: The projector goes into Standby mode if no signal is input for 10 minutes. To use it, turn on the power again.</li> <li>Off: The projector does not go into Power Saving mode.</li> </ul> | Off             |
| IR Receiver         | <ul> <li>Selects the remote control detectors (IR Receiver)<br/>on the front and rear of the projector.</li> <li>Front &amp; Rear: Activates both the front and rear<br/>detectors.</li> <li>Front: Activates the front detector only.</li> <li>Rear: Activates the rear detector only.</li> </ul>                                                                                                    | Front & Rear    |
| Lamp Timer<br>Reset | When replacing the lamps, reset the lamp timer.                                                                                                    | _               |

#### Notes

- Press APA when the full image is displayed on the screen. If the projected image includes a black portion around it, the APA function will not work properly and some parts of the image may not be displayed on the screen.
  - You can cancel the adjustment by pressing APA again while "Adjusting" appears on the screen.
  - The picture may not be adjusted properly depending on the type of input signal.
  - Adjust the "Dot Phase," "H Size," and "Shift" items in the INPUT SETTING menu when you adjust the picture manually.
- If the input signal is not displayed correctly when "Input-A Signal Sel." is set to "Auto," set it to conform the input signal.

## **MENU SETTING Menu**

The MENU SETTING menu is used for changing the menu displays.

| MENU SETTING 🕤 Input A |                                                |                         |              |  |  |  |
|------------------------|------------------------------------------------|-------------------------|--------------|--|--|--|
|                        | Status:                                        | On                      | а            |  |  |  |
|                        | Language:<br>Menu Position:<br>Start Up Image: | English<br>Center<br>On | *            |  |  |  |
| <b>(</b>               | Sel: (f)                                       | A Satia E               | wit: (HENII) |  |  |  |

Setting items **Functions** Initial setting Status (on-screen Sets whether or not the on-screen display is On display) displayed. Set to "Off" to turn off the on-screen displays except for the menus, message when turning off the power, and warning messages. Language Selects the language used in the menu and on-English screen displays. The languages available are: English, Nederlands, Français, Italiano, Deutsch, Español, Português, Pycckuǔ, Svenska, Norsk, 日本語, 中文(简体字), 中文(繁體字), 한국어, ภาษาไทย, العربية and Türkçe. **Menu Position** Selects the display position of the menu. **Bottom Left** You can select from "Top Left," "Bottom Left," "Center," "Top Right," and "Bottom Right." Start Up Image Sets whether or not the start-up image is On displayed after the projector is turned off. **On:** Displays the Start Up Image in the window after turning on the power. Off: Does not display the Start Up Image in the window after turning on the power.

## **INSTALL SETTING Menu**

The INSTALL SETTING menu is used for changing the settings of the projector.

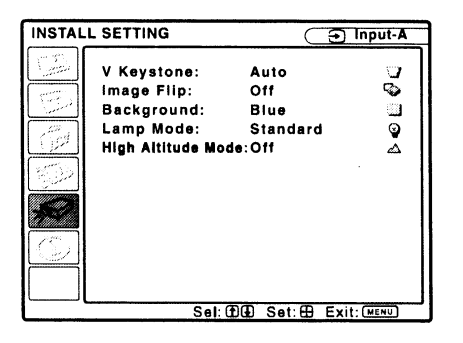

| Setting items         | Functions                                                                                                    | Initial setting |
|-----------------------|----------------------------------------------------------------------------------------------------|-----------------|
| V Keystone            | <ul> <li>Corrects the trapezoidal distortion caused by the projection angle.</li> <li>Select "Auto" for automatic correction, or "Manual" for manual correction using the ↑/↓/←/→ buttons.</li> <li>When the bottom of the trapezoid is longer than the top: Sets a lower value.</li> <li>When the top of the trapezoid is longer than the bottom: Sets a higher value.</li> </ul> | Auto            |
| lmage Flip            | <ul> <li>Flips the image on the screen horizontally and/or vertically.</li> <li>HV: Flips the image horizontally and vertically.</li> <li>H: Flips the image horizontally.</li> <li>V: Flips the image vertically.</li> <li>Off: The image does not flip.</li> </ul>                                                                                                    | Off .           |
| Background            | Selects the background color of the screen when no<br>signal is input.<br>Select "Black" or "Blue." Normally, set to "Blue."                                                                                                    | Blue            |
| Lamp Mode             | <ul> <li>Sets the lamp brightness used during the projection.</li> <li>High: Illuminates the projected image brightly.</li> <li>Standard: Reduces fan noise and power consumption.</li> <li>The brightness of the projected image will be lower compared with the "High" setting.</li> </ul>                                                                                       | Standard        |
| High Altitude<br>Mode | Set to "On" when the projector is used at an altitude of 1,500 m or higher.                                                                                                    | Off             |

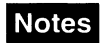

- The picture quality may deteriorate when the V Keystone function is used, because it is an electrical correction.
- If you set "High Altitude Mode" to "On" at an altitude of under 1,500 m, the reliability of the lamp may be reduced.
- The auto V Keystone adjustment may not correct the trapezoidal distortion perfectly, depending on the room temperature or the screen angle.

## **INFORMATION Menu**

The INFORMATION menu displays the model name, serial number, the horizontal and vertical frequencies of the input signal and the cumulated hours of usage of the lamp.

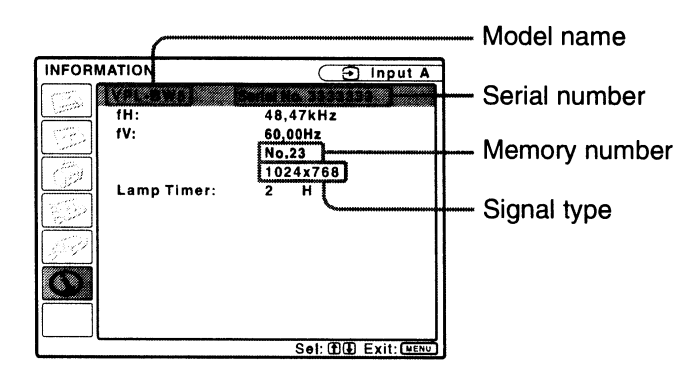

| Model name                | Displays the model name.                                      |
|---------------------------|---------------------------------------------------------------|
| Serial number             | Displays the serial number.                                   |
| fH (horizontal frequency) | Displays the horizontal frequency of the input signal.        |
| fV (vertical frequency)   | Displays the vertical frequency of the input signal.          |
| Memory number             | Displays the preset memory number of the input signal.        |
| Signal type               | Displays the type of the input signal.                        |
| Lamp Timer                | Indicates how long the lamp has been turned on (total usage). |

#### Notes

- fH (horizontal frequency) and fV(vertical frequency) may not be displayed depending on the input signal used on the projector.
- You cannot change any items listed above.

#### Input Signals and Adjustable/Setting Items

Some of the items in the menus cannot be adjusted depending on the input signal as indicated in the following tables. The items that cannot be adjusted are not displayed in the menu.

#### **PICTURE SETTING menu**

| ltem         |               | Input signal               |                              |                                 |          |                                 |
|--------------|---------------|----------------------------|------------------------------|---------------------------------|----------|---------------------------------|
|              |               | Video or S-<br>Video (Y/C) | Component                    | Video GBR                       | Computer | HDMI                            |
| Picture Mode |               | •                          |                              | •                               |          |                                 |
| Ac           | just Picture  |                            |                              |                                 |          |                                 |
|              | Contrast      | •                          | •                            | •                               |          |                                 |
|              | Brightness    | •                          | •                            | •                               | •        | •                               |
|              | Color         | •                          | •                            | •                               | _        | •                               |
|              | Hue           | (NTSC 3.58/<br>4.43 only)  | •                            | •                               | -        | -                               |
|              | Sharpness     | •                          | •                            | •                               | _        | •                               |
|              | Gamma<br>Mode | •                          | •                            | •                               | •        | •                               |
|              | Color Temp.   | •*2                        | •*2                          | •*2                             | •*2      | ●*2                             |
|              | DDE           |                            | (Interlace<br>format only)*1 | (Interlace<br>format<br>only)*1 | _        | (Interlace<br>format<br>only)*1 |

• : Adjustable/can be set

- : Not adjustable/cannot be set

\*1: Except for preset memory No. 7, 8
 \*2: Cannot be set in the Dynamic mode

#### **INPUT SETTING menu**

| ltem          |           | Input signal           |           |           |          |      |  |
|---------------|-----------|------------------------|-----------|-----------|----------|------|--|
|               |           | Video/S-Video<br>(Y/C) | Component | Video GBR | Computer | HDMI |  |
| Wide Mode     |           |                        |           | •         | •*3      |      |  |
| Adjust Signal |           |                        |           |           |          |      |  |
|               | Dot Phase | _                      | -         | _         |          | -    |  |
|               | H size    | _                      | _         | _         | •        | -    |  |
|               | Shift     | _                      | •         | •         | •        | -    |  |
| Over Scan     |           | _                      | •         |           |          | •    |  |

• : Adjustable/can be set

- : Not adjustable/cannot be set
\*<sup>3</sup>: Can be set except preset memory number 49.

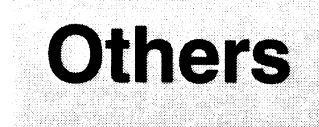

This section describes how to solve the problems, how to replace the lamp and air filter, etc.

## Troubleshooting

If the projector appears to be operating erratically, try to diagnose and correct the problem using the following instructions. If the problem persists, consult with qualified Sony personnel.

#### Power

| Symptom                        | Cause and Remedy                                                                                                    |
|--------------------------------|----------------------------------------------------------------------------------------------------|
| The power is not turned<br>on. | <ul> <li>The power has been turned off and on with the I/<sup>(1)</sup> switch at a short interval.</li> <li>→ Wait for about 90 seconds before turning on the power (<sup>(3)</sup> page 27).</li> <li>The lamp cover is not secured.</li> <li>→ Close the lamp cover securely (<sup>(3)</sup> page 49).</li> <li>The air filter cover is detached.</li> <li>→ Attach the air filter cover securely (<sup>(3)</sup> page 51).</li> </ul> |

#### **Picture**

| Symptom     | Cause and Remedy                                                                                                    |  |  |
|-------------|----------------------------------------------------------------------------------------------------|--|--|
| No picture. | <ul> <li>A cable is disconnected or the connections are wrong.</li> <li>Check that the proper connections have been made (IF page 18).</li> <li>The connections are wrong</li> </ul>                                                                                               |  |  |
|             | <ul> <li>→ This projector is compatible with DDC2B (Digital Data Channel 2B). If your computer is compatible with DDC, turn the projector on according to the following procedures.</li> <li>1 Connect the projector to the computer.</li> <li>2 Turn the projector on.</li> </ul> |  |  |
|             | <ul><li>3 Start the computer.</li><li>Input selection is incorrect.</li></ul>                                                                                                    |  |  |
|             | <ul> <li>→ Select the input source correctly ( page 27).</li> <li>• The picture is muted.</li> <li>→ Press PIC MUTING to release the picture muting</li> </ul>                                                                                                    |  |  |
|             | <ul> <li>(☞ page 32).</li> <li>The computer signal is not set to output to an external monitor or set to output both to an external monitor and a LCD monitor of a computer.</li> <li>→ Set the computer signal to output only to an external monitor</li> </ul>                   |  |  |

| Symptom                                                          | Cause and Remedy                                                                                                    |  |
|------------------------------------------------------------------|----------------------------------------------------------------------------------------------------|--|
| The picture is noisy.                                            | Noise may appear on the background depending on the combination of the number of dots input from the computer and the numbers of pixels on the LCD panel.<br>→ Change the desktop pattern on the connected computer.                                                                                                    |  |
| The picture from the<br>INPUT A connector is<br>colored strange. | <ul> <li>The input signal cannot be received at "Auto" of "Input-A Signal Sel" in the SET SETTING menu, or the setting of "Input-A Signal Sel" is incorrect.</li> <li>→ Selects "Computer", "Video GBR" or "Component" correctly according to the input signal (@ nage 39)</li> </ul>                                                                                                    |  |
| On-screen display does not appear.                               | <ul> <li>"Status" in the MENU SETTING menu has been set to "Off."</li> <li>→ Set "Status" in the MENU SETTING menu to "On"<br/>(@ page 41).</li> </ul>                                                                                                    |  |
| Color balance is incorrect.                                      | <ul> <li>The picture has not been adjusted properly.</li> <li>→ Adjust the picture ( page 31).</li> <li>The projector is set to the wrong color system.</li> <li>→ Set "Color System" in the SET SETTING menu to match the color system being input ( page 40).</li> </ul>                                                                                                    |  |
| The picture is too dark.                                         | <ul> <li>Contrast or brightness has not been adjusted properly.</li> <li>→ Adjust the contrast or brightness in the "Adjust Picture"<br/>menu properly (  page 35).</li> <li>The lamp has burnt out or is dim.</li> <li>→ Replace the lamp with a new one (  page 49).</li> </ul>                                                                                                    |  |
| The picture is not clear.                                        | <ul> <li>The picture is out of focus.</li> <li>→ Adjust the focus using the focus ring (𝕐 page 23).</li> <li>Condensation has accumulated on the lens.</li> <li>→ Leave the projector for about two hours with the power on.</li> </ul>                                                                                                    |  |
| The image extends<br>beyond the screen.                          | <ul> <li>The APA button has been pressed even though there are black edges around the image.</li> <li>→ Display the full image on the screen and press APA.</li> <li>→ Adjust "Shift" in the INPUT SETTING menu properly (@ page 37).</li> <li>The input signal cannot be projected as the frequency is out of the acceptable range of the projector.</li> <li>→ Input a signal that is within the range of the frequency.</li> <li>The resolution setting of the output signal of the computer is too high.</li> <li>→ Set the output setting to WXGA (@ page 21).</li> </ul> |  |
| The picture flickers.                                            | <ul> <li>"Dot Phase" in the INPUT SETTING menu has not been adjusted properly.</li> <li>→ Adjust "Dot Phase" in the INPUT SETTING menu properly (@ page 37).</li> </ul>                                                                                                    |  |

#### **Remote control**

| Symptom                           | Cause and Remedy                                                      |
|-----------------------------------|-----------------------------------------------------------------------|
| The remote control does not work. | Batteries are dead.<br>→ Replace them with new batteries (☞ page 12). |

Others

#### Indicators

| Symptom                                                                             | Cause and Remedy                                                                                                    |  |  |
|-------------------------------------------------------------------------------------|----------------------------------------------------------------------------------------------------|--|--|
| The LAMP/COVER<br>indicator flashes in<br>orange. (Repetition rate<br>of 2 flashes) | <ul> <li>The lamp cover or the air filter cover is detached.</li> <li>→ Attach the cover securely ( pages 49 and 51).</li> </ul>                                                                                                    |  |  |
| The LAMP/COVER<br>indicator flashes in<br>orange. (Repetition rate<br>of 3 flashes) | <ul> <li>The lamp has reached the end of its life.</li> <li>→ Replace the lamp (☞ page 49).</li> <li>The lamp has reached a high temperature.</li> <li>→ Wait for 60 seconds until the lamp cools, then turn on the power again.</li> </ul>                                                                  |  |  |
| ✓ switch flashes in<br>red. (Repetition rate of 2<br>flashes)                       | <ul> <li>The internal temperature is unusually high.</li> <li>→ Check to ensure that nothing is blocking the ventilation holes.</li> <li>The projector is being used at a high altitude.</li> <li>→ Ensure that "High Altitude Mode" in the INSTALL SETTING menu is set to "On."</li> </ul>                  |  |  |
| ✓ switch flashes in<br>red. (Repetition rate of 4<br>flashes)                       | The fan is broken.<br>→ Consult with qualified Sony personnel.                                                                                                    |  |  |
| ✔ switch flashes in<br>red. (Repetition rate of 6<br>flashes)                       | Unplug the AC power cord from the wall outlet after the ↓.<br>switch stops flashing, plug the power cord to the wall outlet, then<br>turn the projector on again. If the ↓. switch flashes in red and the<br>problem persists, the electrical system has failed.<br>→ Consult with qualified Sony personnel. |  |  |

#### Message Lists

#### Warning Message

| Message                                          | Meaning and Remedy                                                                                                    |
|--------------------------------------------------|----------------------------------------------------------------------------------------------------|
| Please replace the Lamp<br>and clean the Filter. | <ul> <li>It is time to replace the lamp and clean the air filter.</li> <li>→ Replace the lamp (☞ page 49) and clean the filter (☞ page 51).</li> <li>When this message appears even after replacing the lamp, the task has not been completed.</li> <li>→ Perform the operation of steps 10 to 13 on page 50.</li> </ul> |

#### **Caution Message**

| Message         | Meaning and Remedy                                                    |  |
|-----------------|-----------------------------------------------------------------------|--|
| Not applicable! | You have pressed the wrong button.<br>→ Press the appropriate button. |  |

## **Replacing the Lamp**

The lamp used as a light source is consumable product. Thus replace the lamp with a new one in the following cases.

- When the lamp has burnt out or dims
- "Please replace the Lamp and clean the Filter" appears on the screen
- The LAMP/COVER indicator lights up (repeats flashing three times)

The lamp life varies depending on conditions of use.

Use an LMP-E190 Projector Lamp as the replacement lamp.

Use of any other lamps than the LMP-E190 may cause damage to the projector.

#### Notes

- If the lamp breaks, ask qualified Sony personnel to replace the lamp and to check inside.
- Pull out the lamp by holding the handle.
- When removing the lamp, make sure it remains horizontal, then pull straight up. Do not tilt the lamp. If you pull out the lamp while tilted and if the lamp breaks, the pieces may scatter, causing injury.
- 1 Turn off the projector, and disconnect the AC power cord from the AC outlet.

#### Note

When you replace the lamp after using the projector, wait for at least an hour for the lamp to cool.

2 Place a protective sheet (cloth) beneath the projector. Turn the projector over so you can see its underside.

#### Note

Be sure that the projector is placed on a stable surface.

**3** Loosen the screw with a Phillips screwdriver, then open the lamp cover.

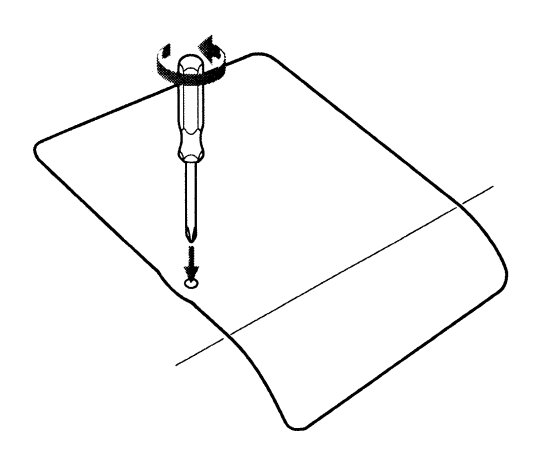

#### Note

For safety reasons, do not loosen any other screws.

4 Loosen the two screws on the lamp unit with the Phillips screwdriver (①). Fold out the handle (②), then pull out the lamp unit by the handle (③).

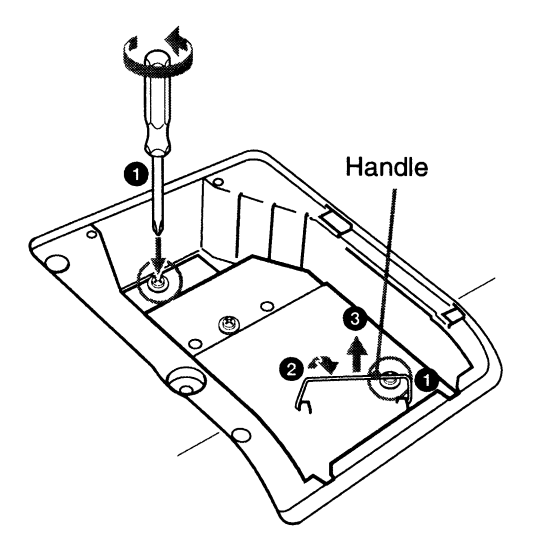

5 Insert the new lamp all the way in until it is securely in place (1). Tighten the two screws (2). Fold down the handle to replace it (3).

## Others

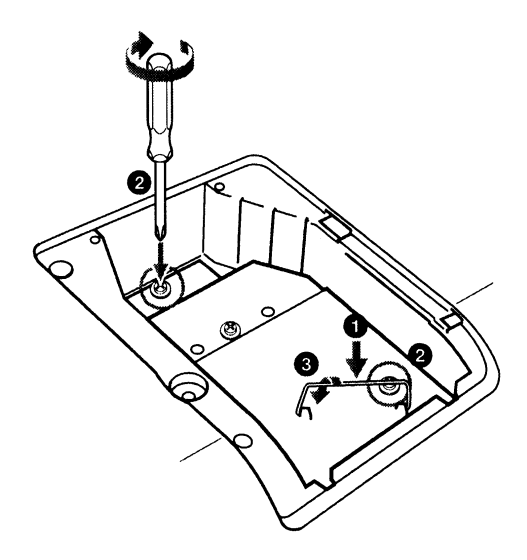

#### Notes

- Be careful not to touch the glass surface of the lamp.
- The power will not turn on if the lamp is not secured properly.
- Do not allow any liquid or other objects into the slot **to avoid electrical shock or fire.**

## 6 Close the lamp cover and tighten the screw.

#### Note

Be sure to attach the lamp cover securely as it was. If not, the projector cannot be turned on.

- 7 Turn the projector back over.
- 8 Connect the power cord. The  $I/\bigcirc$  switch lights in red.
- **9** Press the I/<sup>(1)</sup> switch to turn the projector on.
- **10**Press MENU, and select the SET SETTING menu.
- 11 Select "Lamp Timer Reset", and press ⊕.

| SET SE | TTING                                                                                                    |                                           | ত      | Input-A                                                       |
|--------|----------------------------------------------------------------------------------------------------|-------------------------------------------|--------|---------------------------------------------------------------|
|        | Smart APA:<br>Auto Input Search:<br>Input-A Signal Sel.:<br>Color System:<br>Power Saving:<br>IR Receiver:<br>Lamp Timer Recet | On<br>Off<br>Auto<br>Auto<br>Off<br>Front | & Rear | 는 눈 때 <b>않아. 이 아</b> 이 아이 아이 아이 아이 아이 아이 아이 아이 아이 아이 아이 아이 아이 |
|        | Sel: 🗹                                                                                                    | Set:                                      | Ð Exit | MENU                                                          |

## 12Select "Execute" with ↓, and press ⊕.

The Lamp Timer is initialized to 0, and "Change the Lamp and clean the Filter?" is displayed in the menu screen.

Change the Lamp and clean the Filter?

Yes: 🗈 No: Đ

Refer to page 51 for "Cleaning the Air Filter".

#### 13Select "Yes" with **↑**.

"Lamp Timer Reset Complete!" is displayed in the menu screen.

#### Disposal of the used lamp

Lamp in this product contains mercury. Disposal of these materials may be regulated due to environmental considerations. For disposal or recycling information, please contact your local authorities or the Electronic Industries Alliance (www.eiae.org).

## Others

## **Cleaning the Air**

The air filter should be cleaned whenever you replace the lamp.

Filter

Remove the air filter, and then remove the dust with a vacuum cleaner.

The time needed to clean the air filter will vary depending on the environment or how the projector is used.

When it becomes difficult to remove the dust from the filter with a vacuum cleaner. remove the air filter and wash it.

- 1 Turn the power off and unplug the power cord.
- 2 Draw out the air filter cover and remove it.

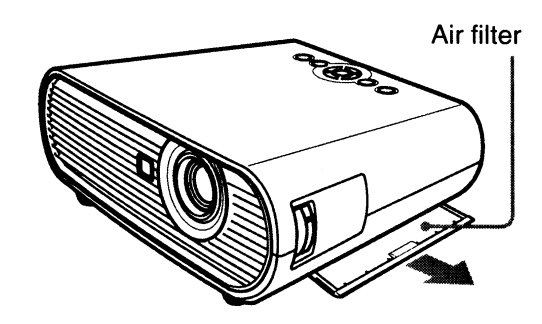

3 Remove the air filter.

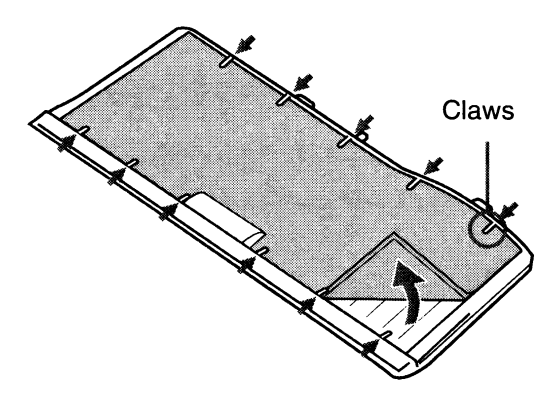

- 4 Wash the air filter with a mild detergent solution and dry it in a shaded place.
- 5 Attach the air filter so that it fits securely into each claw on the

air filter cover and replace the cover.

#### Notes

- If you neglect to clean the air filter, dust may accumulate, clogging it. As a result, the temperature may rise inside the unit, leading to a possible malfunction or fire.
- Be sure to attach the air filter cover firmly; the power can not be turned on if it is not closed securely.
- The air filter has a face and a reverse side. Place the air filter so that it fits in a notch on the air filter cover.

## **Specifications**

#### **Optical characteristics**

| Projection sy             | stem                                          |
|---------------------------|-----------------------------------------------|
|                           | 3 LCD panels, 1 lens, projection system       |
| LCD panel                 | 0.59-inchvWXGA panel, about                   |
| -                         | 3,070,000 pixels $(1280 \times 800 \times 3)$ |
| Lens                      | 1 2 times zoom lens                           |
|                           | f 18.53 to 22.18 mm/F1.65 to 1.93             |
| Lamp                      | 190 W Ultra high pressure lamp                |
| Projected pic             | ture size                                     |
|                           | 40 to 300 inches (measured                    |
|                           | diagonally)                                   |
| Light output <sup>1</sup> | <sup>()</sup> 2000 lm                         |
| 1) When the               | Lamp Mode is set to "High."                   |

Throwing distance <sup>2)</sup>

40-inch: 1.2 to 1.5 m (3.9 to 4.9 feet) 80-inch: 2.5 to 2.9 m (8.2 to 9.5 feet) 100-inch: 3.1 to 3.7 m (10.2 to 12.1 feet) 150-inch: 4.6 to 5.6 m (15.1 to 18.4 feet) 200-inch: 6.2 to 7.4 m (20.3 to 24.3 feet) 250-inch: 7.7 to 9.3 m (25.3 to 30.5 feet) 300-inch: 9.3 to 11.1 m (30.5 to 36.4 feet)

<sup>2)</sup> When placed on the floor, the adjuster not stretched, the V Keystone function has been done, and "Wide Mode" in the INPUT SETTING menu is set to "Full 2."

There may be a slight difference between the actual value and the design value shown above.

#### **Electrical characteristics**

| Color system  | NTSC3.58/PAL/SECAM/                |
|---------------|------------------------------------|
| ·             | NTSC4.43/PAL-M/PAL-N/              |
|               | PAL60 system, switched             |
|               | automatically/manually             |
|               | (NTSC4.43 is the color system      |
|               | used when playing back a video     |
|               | recorded in NTSC on a              |
|               | NTSC4.43 system VCR.)              |
| Resolution    | 750 horizontal TV lines (video     |
|               | input)                             |
|               | $1280 \times 800$ dots (RGB input) |
| Acceptable co | mputer signals <sup>3)</sup>       |
|               | fH: 19 to 92 kHz                   |
|               | fV: 48 to 92 Hz                    |
|               |                                    |

(Maximum input signal resolution: SXGA+ 1400 × 1050 fV: 60 Hz)

- <sup>3)</sup> Set the resolution and the frequency of the signal of the connected computer within the range of acceptable preset signals of the projector.
- Applicable video signals 15 k RGB/component 50/60 Hz, Progressive component 50/60 Hz, DTV (480/60i, 575/50i, 480/60p, 575/50p, 720/60p, 720/50p, 1080/60i, 1080/50i), Composite video, Y/C video

#### Input/Output

- VIDEO IN VIDEO: phono type Composite video: 1 Vp-p ±2 dB sync negative (75 ohms terminated)
  - S VIDEO: Y/C mini DIN 4pintype Y (luminance): 1 Vp-p ±2 dB sync negative (75 ohms terminated) C (chrominance): burst 0.286 Vp-p ±2 dB (NTSC) (75 ohms terminated), burst 0.3 Vp-p ±2 dB (PAL) (75 ohms terminated)
- **INPUT A** RGB: HD D-sub15-pin (female) Analog RGB/component: R/R-Y: 0.7 Vp-p ±2 dB (75 ohms terminated) G: 0.7 Vp-p ±2 dB (75 ohms terminated) G with sync/Y: 1 Vp-p  $\pm 2$  dB sync negative (75 ohms terminated) B/B-Y: 0.7 Vp-p ±2 dB (75 ohms terminated) HD: Horizontal sync input: TTL level, positive/negative VD: Vertical sync input: TTL level, positive/negative HDMI Digital RGB/Y CB (PB) CR (PR) SERVICE RS-232C: D-sub 9 pin

#### General

| Dimensions    | $314 \times 109 \times 269$ mm (12 <sup>3</sup> /8 × |
|---------------|------------------------------------------------------|
|               | $4^{3}/8 \times 10^{5}/8$ inches) (w/h/d)            |
|               | (without projecting parts)                           |
| Mass          | Approx. 3.0 kg (6 lb 10 oz)                          |
| Power require | ements                                               |
| -             | AC 100 to 240 V, 2.6 to 1.1 A, 50/                   |
|               | 60 Hz                                                |
| Power consul  | mption                                               |
|               | Max.260 W (in standby: 3 W)                          |
| Heat dissipat | ion                                                  |

884 BTU Operating temperature 0°C to 35°C (32°F to 95°F) Operating humidity 35% to 85% (no condensation) Storage temperature  $-20^{\circ}$ C to  $+60^{\circ}$ C ( $-4^{\circ}$ F to  $+140^{\circ}$ F) Storage humidity 10% to 90% Supplied accessories Remote control (1) Size AA (R6) batteries (2) Signal cable (HD D-sub 15-pin  $\leftrightarrow$  3 × phono plug) (1) (9-885-125-47, SONY) AC power cord (1) Lens cap (1) Operating Instructions (1) Warranty card (1)

Design and specifications are subject to change without notice.

#### **Optional accessory**

Projector Lamp

LMP-E190 (for replacement)

Some of the items may not be available in some areas. For details, please consult your nearest Sony dealer.

#### **Pin assignment**

## INPUT A connector (HD D-sub 15-pin, female)

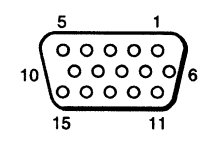

| 1 | R/R-Y   | 9  | Power<br>supply input<br>for DDC |
|---|---------|----|----------------------------------|
| 2 | G/Y     | 10 | GND                              |
| 3 | B/B-Y   | 11 | GND                              |
| 4 | RESERVE | 12 | DDC/SDA                          |
| 5 | GND     | 13 | HD                               |
| 6 | GND (R) | 14 | VD                               |
| 7 | GND (G) | 15 | DDC/SCL                          |
| 8 | GND (B) |    |                                  |

### Preset Signals

| Memory<br>No. | Preset signal    |                                      | fH (kHz) | fV (Hz) | Sync         |
|---------------|------------------|--------------------------------------|----------|---------|--------------|
| 1             | Video 60 Hz      | 60 Hz                                | 15.734   | 59.940  | _            |
| 2             | Video 50 Hz      | 50 Hz                                | 15.625   | 50.000  | -            |
| 3             | 480/60i          | 480/60i                              | 15.734   | 59.940  | S on G/Y     |
| 4             | 575/50i          | 575/50i                              | 15.625   | 50.000  | S on G/Y     |
| 5             | 480/60p          | 480/60p (Progressive component NTSC) | 31.470   | 60.000  | S on G/Y     |
| 6             | 575/50p          | 575/50p (Progressive component PAL)  | 31.250   | 50.000  | S on G/Y     |
| 7             | 1080/60i         | 1035/60i, 1080/60i                   | 33.750   | 60.000  | S on G/Y     |
| 8             | 1080/50i         | 1080/50i                             | 28.130   | 50.000  | S on G/Y     |
| 10            | 720/60p          | 720/60p                              | 45.000   | 60.000  | S on G/Y     |
| 11            | 720/50p          | 720/50p                              | 37.500   | 50.000  | S on G/Y     |
| 21            | 640 × 350        | VGA mode 1                           | 31.469   | 70.086  | H-pos, V-neg |
| 22            |                  | VGA VESA 85 Hz                       | 37.861   | 85.080  | H-pos, V-neg |
| 23            | $640 \times 400$ | PC-9801 Normal                       | 24.823   | 56.416  | H-neg, V-neg |
| 24            |                  | VGA mode 2                           | 31.469   | 70.086  | H-neg, V-pos |
| 25            |                  | VGA VESA 85 Hz                       | 37.861   | 85.080  | H-neg, V-pos |
| 26            | $640 \times 480$ | VGA mode 3                           | 31.469   | 59.940  | H-neg, V-neg |
| 27            |                  | Macintosh 13"                        | 35.000   | 66.667  | H-neg, V-neg |
| 28            |                  | VGA VESA 72 Hz                       | 37.861   | 72.809  | H-neg, V-neg |
| 29            |                  | VGA VESA 75 Hz                       | 37.500   | 75.000  | H-neg V-neg  |
| 30            |                  | VGA VESA 85 Hz                       | 43.269   | 85.008  | H-neg V-neg  |
| 31            | $800 \times 600$ | SVGA VESA 56 Hz                      | 35.156   | 56.250  | H-pos, V-pos |
| 32            |                  | SVGA VESA 60 Hz                      | 37.879   | 60.317  | H-pos, V-pos |
| 33            | 1                | SVGA VESA 72 Hz                      | 48.077   | 72.188  | H-pos, V-pos |
| 34            | 1                | SVGA VESA 75 Hz                      | 46.875   | 75.000  | H-pos, V-pos |
| 35            | 1                | SVGA VESA 85 Hz                      | 53.674   | 85.061  | H-pos, V-pos |
| 36            | 832 × 624        | Macintosh 16"                        | 49.724   | 74.550  | H-neg, V-neg |
| 37            | 1024 × 768       | XGA VESA 60 Hz                       | 48.363   | 60.004  | H-neg, V-neg |
| 38            | 1                | XGA VESA 70 Hz                       | 56.476   | 70.069  | H-neg, V-neg |
| 39            | 1                | XGA VESA 75 Hz                       | 60.023   | 75.029  | H-pos, V-pos |
| 40            | 1                | XGA VESA 85 Hz                       | 68.677   | 84.997  | H-pos, V-pos |
| 41            | 1152 × 864       | SXGA VESA 70 Hz                      | 63.995   | 70.019  | H-pos, V-pos |
| 42            | 1                | SXGA VESA 75 Hz                      | 67.500   | 75.000  | H-pos, V-pos |
| 43            | 1                | SXGA VESA 85 Hz                      | 77.487   | 85.057  | H-pos, V-pos |

| Memory<br>No. | Preset signal      |                 | fH (kHz) | fV (Hz) | Sync         |
|---------------|--------------------|-----------------|----------|---------|--------------|
| 44            | $1152 \times 900$  | Sunmicro LO     | 61.795   | 65.960  | H-neg, V-neg |
| 45            | $1280 \times 960$  | SXGA VESA 60 Hz | 60.000   | 60.000  | H-pos, V-pos |
| 46            |                    | SXGA VESA 75 Hz | 75.000   | 75.000  | H-pos, V-pos |
| 47            | $1280 \times 1024$ | SXGA VESA 60 Hz | 63.974   | 60.013  | H-pos, V-pos |
| 48            |                    | SXGA VESA 75 Hz | 79.976   | 75.025  | H-pos, V-pos |
| 49            |                    | SXGA VESA 85 Hz | 91.146   | 85.024  | H-pos, V-pos |
| 50            | $1400 \times 1050$ | SXGA+ 60 Hz     | 65.317   | 59.978  | H-neg, V-pos |
| 55            | $1280 \times 768$  | WXGA 60Hz       | 47.776   | 59.870  | H-neg, V-pos |
| 56            | $1280 \times 720$  | WXGA 60Hz       | 44.772   | 59.885  | H-neg, V-pos |
| 60            | $1360 \times 768$  | 1360 × 768/60   | 44.720   | 59.799  | H-neg, V-pos |
| 61            | $1440 \times 900$  | 1440 × 900/60   | 55.935   | 59.887  | H-neg, V-pos |
| 63            | $1280 \times 800$  | 1280 × 800/60   | 49.702   | 59.810  | H-neg, V-pos |

Others

#### Notes

• The receivable digital signals are preset signals of Memory No. 3 to 11, 26, 32, 37, 45, 47, 50, 55 and 56.

• When a signal other than the preset signals shown above is input, the picture may not be displayed properly.

• When an SXGA+ signal is input, the image may extend beyond the edges of the screen. In this case, input a signal with no black edges around the image, and disconnect and reconnect the cable or select the input signal by pressing INPUT.

• If the resolution of the input signal is different from the panel resolution, the input signal is not displayed in its own resolution, and letters or lines may be uneven.

## **Installation Diagram**

#### Floor Installation (Front Projection)

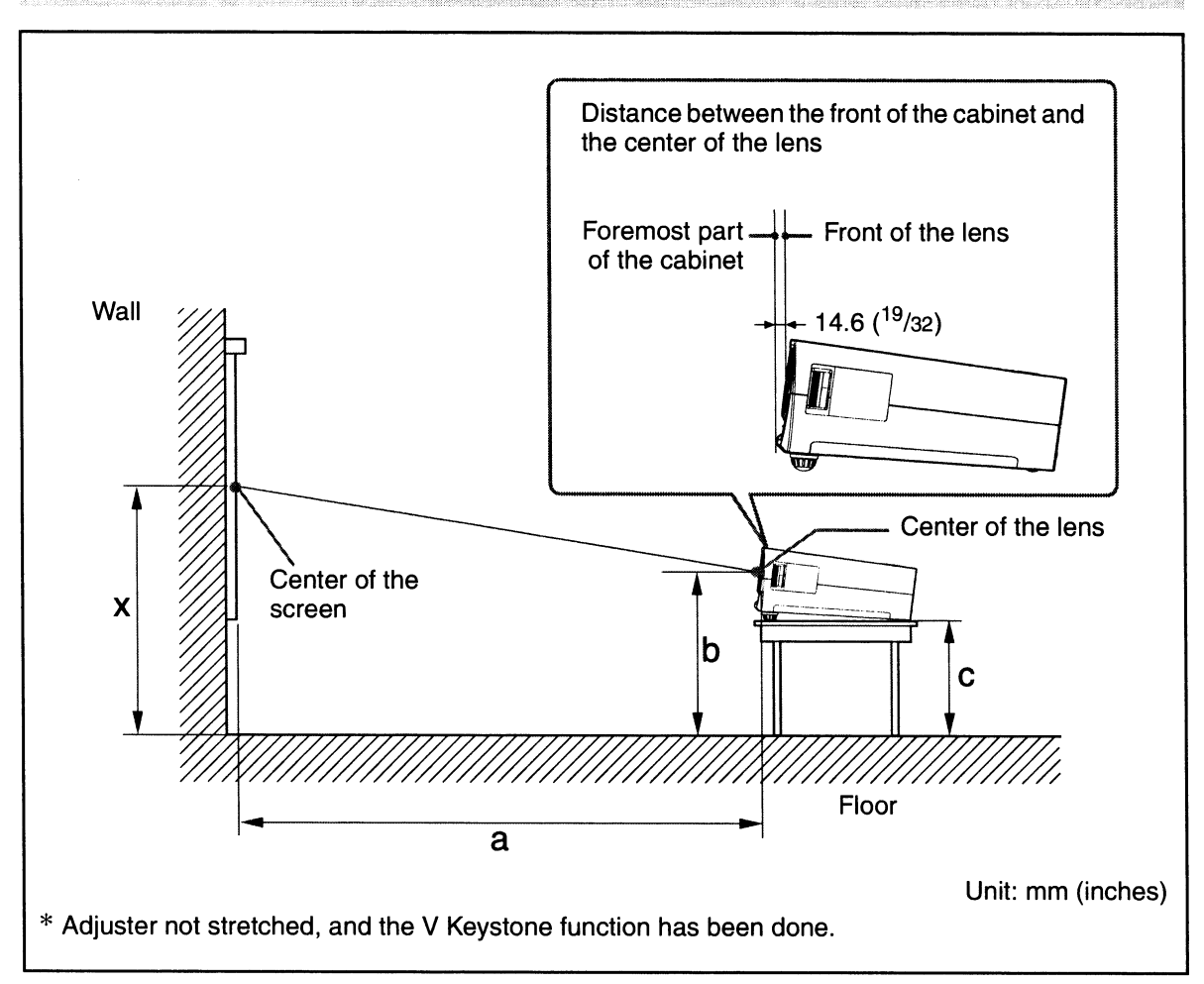

This section describes the examples of installing the projector on a desk, etc.

The alphabetical letters in the illustration indicate the distances below.

**a:** distance between the screen and the center of the lens

**b**: distance between the floor and the center of the lens

c: distance between the floor and the bottom of the adjusters of the projector

**x:** distance between the floor and the center of the screen (free)

#### When "Wide Mode" in the INPUT SETTING menu is set to "Full 2"

|    |   |                                               |                                            |                                            |                                            |                                            |                                            |                                                     |                                             | Unit: mn                                   | n (inches)                                  |
|----|---|-----------------------------------------------|--------------------------------------------|--------------------------------------------|--------------------------------------------|--------------------------------------------|--------------------------------------------|-----------------------------------------------------|---------------------------------------------|--------------------------------------------|---------------------------------------------|
| PS |   | 40                                            | 60                                         | 80                                         | 100                                        | 120                                        | 150                                        | 180                                                 | 200                                         | 250                                        | 300                                         |
| а  | N | 1250<br>(49 <sup>-1</sup> / <sub>4</sub> )    | 1890<br>(74 <sup>-1</sup> / <sub>2</sub> ) | 2530<br>(99 <sup>5</sup> / <sub>8</sub> )  | 3170<br>(124 <sup>7</sup> / <sub>8</sub> ) | 3810<br>(150 <sup>1</sup> / <sub>8</sub> ) | 4770<br>(187 <sup>7</sup> / <sub>8</sub> ) | 5730<br>(225 <sup>5</sup> / <sub>8</sub> )          | 6370<br>(250 <sup>-7</sup> / <sub>8</sub> ) | 7970<br>(313 <sup>7</sup> / <sub>8</sub> ) | 9570<br>(376 <sup>7</sup> / <sub>8</sub> )  |
|    | М | 1410<br>(55 <sup>5</sup> / <sub>8</sub> )     | 2140<br>(84 <sup>3</sup> / <sub>8</sub> )  | 2860<br>(112 <sup>5</sup> / <sub>8</sub> ) | 3580<br>(141)                              | 4300<br>(169 <sup>3</sup> / <sub>8</sub> ) | 5390<br>(212 <sup>1</sup> / <sub>4</sub> ) | 6470<br>(2 <b>5</b> 4 <sup>7</sup> / <sub>8</sub> ) | 7200<br>(283 <sup>1</sup> / <sub>2</sub> )  | 9000<br>(354 <sup>3</sup> / <sub>8</sub> ) | 10810<br>(425 <sup>3</sup> / <sub>4</sub> ) |
| b  |   | Based on the calculation formula given below. |                                            |                                            |                                            |                                            |                                            |                                                     |                                             |                                            |                                             |
| C  |   | Based on the calculation formula given below. |                                            |                                            |                                            |                                            |                                            |                                                     |                                             |                                            |                                             |

 $a(N) = {(PS \times 31.076) \times 1.03} - 31.7$ 

 $\begin{aligned} &a (M) = \{ (PS \times 37.252) \times 0.97 \} - 31.7 \\ &b = x - \{ PS \times 4.465 + (a + 31.7) \times 0.1405 - 4.5 \} \\ &c = x - \{ PS \times 4.465 + (a + 31.7) \times 0.1405 - 4.5 + 90.5 \} \end{aligned}$ 

#### Notes

- The projected image size is the one when "Wide Mode" in the INPUT SETTING menu is set to "Full 2". When "Wide Mode" in the INPUT SETTING menu is set to the mode other than "Full 2", black bands may appear at the top and bottom or right and left of the screen.
- When "Wide Mode" in the INPUT SETTING menu is set to "4:3", the projected image size (diagonal) will be approximately 88 % of "Full 2" size.
- When "Wide Mode" in the INPUT SETTING menu is set to "16:9", the projected image size (diagonal) will be approximately 97 % of "Full 2" size.

The alphabetical letters in the charts and calculation methods indicate the following.

- **PS:** projected image size measured diagonally (inches)
- **a:** distance between the screen and the center of the lens
- **b:** distance between the floor and the center of the lens
- c: distance between the floor and the adjusters of the projector
- **x:** free
- N: minimum
- M: maximum

Others

#### **Ceiling Installation (Front Projection)**

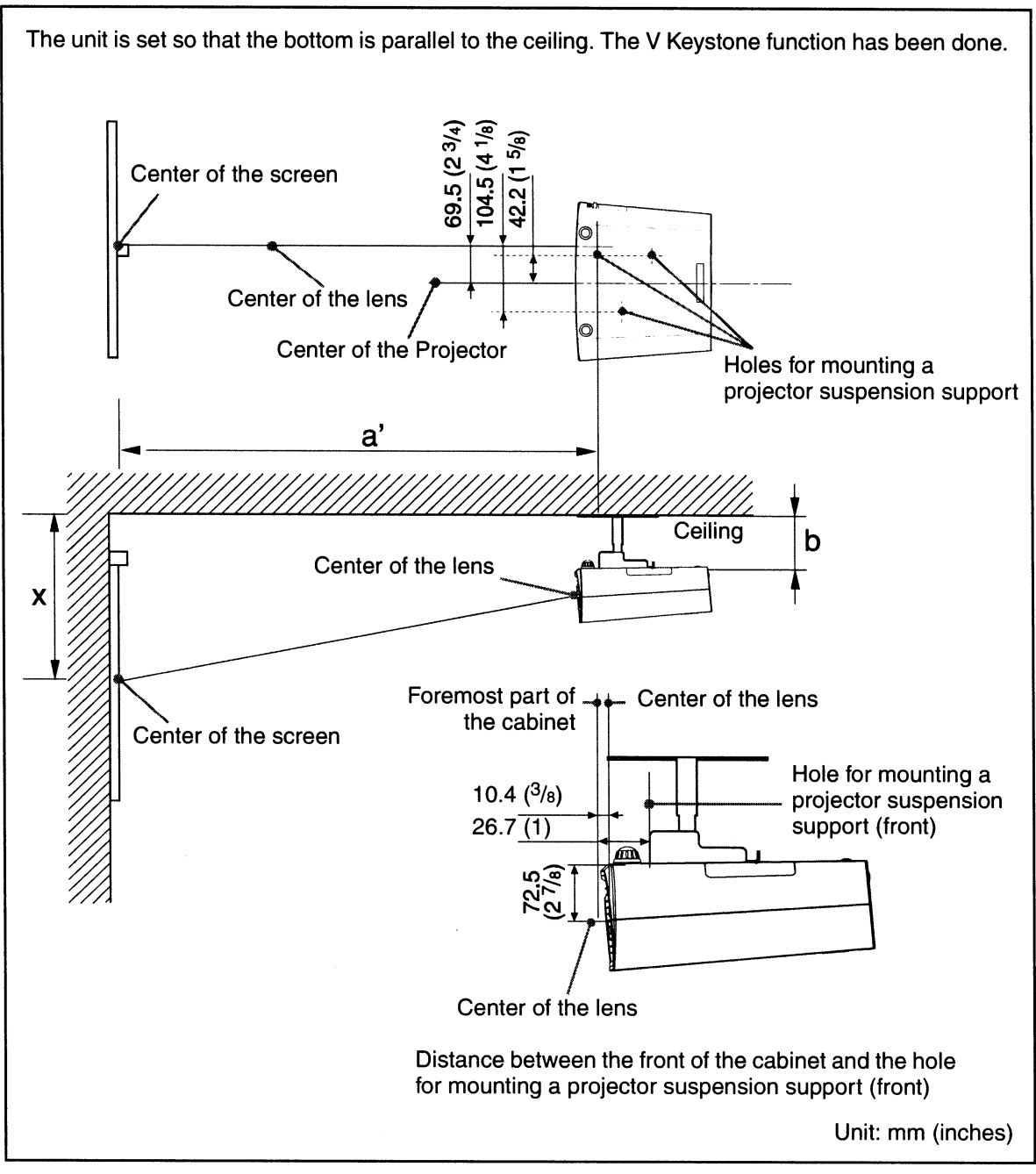

This section describes the examples for installing the projector on the ceiling. When installing the projector on the ceiling, use a Projector Suspension Support recommended

by Sony.

For ceiling installation, ask for qualified Sony personnel.

See the chart on page 59 concerning the installation measurements.

The alphabetical letters in the illustrations indicate the distances below.

- **a**': distance between the hole (front) for mounting a projector suspension support on bottom surface of this projector and the center of the screen
- **b:** distance between the hole (front) for mounting a projector suspension support on bottom surface of this projector and the ceiling
- **x:** distance between the ceiling and the center of the screen

#### When "Wide Mode" in the INPUT SETTING menu is set to "Full 2"

| De  |   | 40                                            | 60                                         | 20                                         | 100                                        | 120                                        | 150                    | 100                                        | 200                                        | 250                                        | 200                                         |
|-----|---|-----------------------------------------------|--------------------------------------------|--------------------------------------------|--------------------------------------------|--------------------------------------------|------------------------|--------------------------------------------|--------------------------------------------|--------------------------------------------|---------------------------------------------|
| r o |   | 40                                            | 00                                         | 00                                         | 100                                        | 120                                        | 130                    | 100                                        | 200                                        | 200                                        | 300                                         |
| a'  | N | 1270<br>(50)                                  | 1910<br>(75 <sup>-1</sup> / <sub>4</sub> ) | 2550<br>(100 <sup>1</sup> / <sub>2</sub> ) | 3190<br>(125 <sup>5</sup> / <sub>8</sub> ) | 3830<br>(150 <sup>7</sup> / <sub>8</sub> ) | 4800<br>(1 <b>89</b> ) | 5760<br>(226 <sup>7</sup> / <sub>8</sub> ) | 6400<br>(252)                              | 8000<br>(315)                              | 9610<br>(378 <sup>1</sup> / <sub>2</sub> )  |
|     | М | 1430<br>(56 <sup>3</sup> / <sub>8</sub> )     | 2160<br>(85 <sup>-1</sup> / <sub>8</sub> ) | 2880<br>(113 <sup>1</sup> / <sub>2</sub> ) | 3610<br>(142 <sup>1</sup> / <sub>4</sub> ) | 4330<br>(170 <sup>1</sup> / <sub>2</sub> ) | 5420<br>(213)          | 6510<br>(256 <sup>3</sup> / <sub>8</sub> ) | 7230<br>(284 <sup>3</sup> / <sub>4</sub> ) | 9050<br>(356 <sup>3</sup> / <sub>8</sub> ) | 10860<br>(427 <sup>5</sup> / <sub>8</sub> ) |
| x   |   | Based on the calculation formula given below. |                                            |                                            |                                            |                                            |                        |                                            |                                            |                                            |                                             |
| b   |   | Free                                          |                                            |                                            |                                            |                                            |                        |                                            |                                            |                                            |                                             |

 $a'(N) = \{(PS \times 31.147) \times 1.03\} - 32.0 + 16.4$ 

 $a'(M) = \{(PS \times 37.367) \times 0.97\} - 32.0 + 16.4$ 

 $x = b + \{PS \times 4.481 + (a' + 32.0 - 16.4) \times 0.07344 - 2.3 + 72.5\}$ 

#### Notes

- The projected image size is the one when "Wide Mode" in the INPUT SETTING menu is set to "Full 2". When "Wide Mode" in the INPUT SETTING menu is set to other than "Full 2", black bands may appear at the top and bottom or right and left of the screen.
- When "Wide Mode" in the INPUT SETTING menu is set to "4:3", the projected image size (diagonal) will be approximately 88 % of "Full 2" size.
- When "Wide Mode" in the INPUT SETTING menu is set to "16:9", the projected image size (diagonal) will be approximately 97 % of "Full 2" size.

The alphabetical letters in the charts and calculation methods indicate the following.

- **PS:** projected image size measured diagonally (inches)
- **a':** distance between the hole (front) for mounting a projector suspension support on bottom surface of this projector and the center of the screen
- **b:** distance between the projector suspension support mounting surface on bottom of this projector and the ceiling
- **x:** distance between the center of the screen and the ceiling
- N: minimum
- M: maximum

Others

Unit: mm (inchas)

## Dimensions

Front

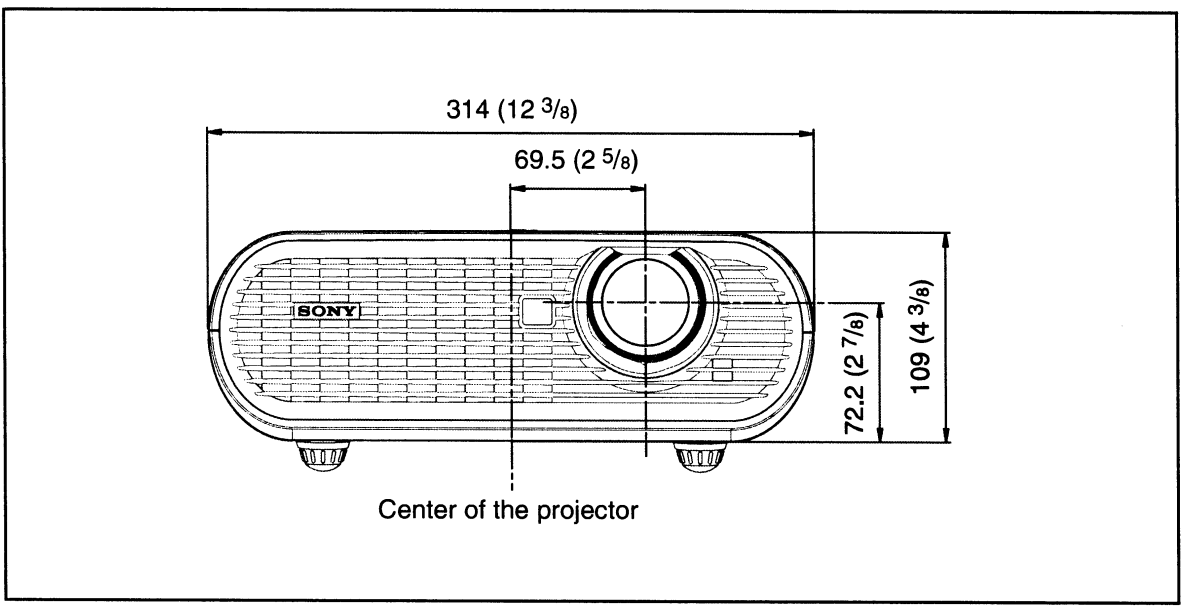

Unit: mm (inches)

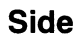

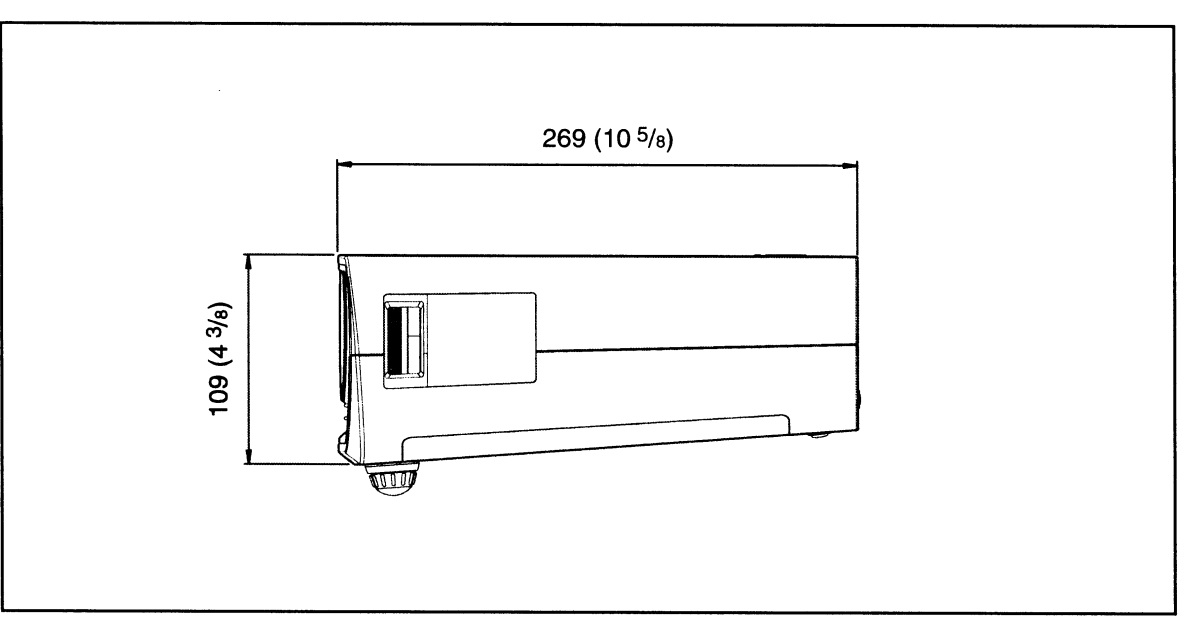

Unit: mm (inches)

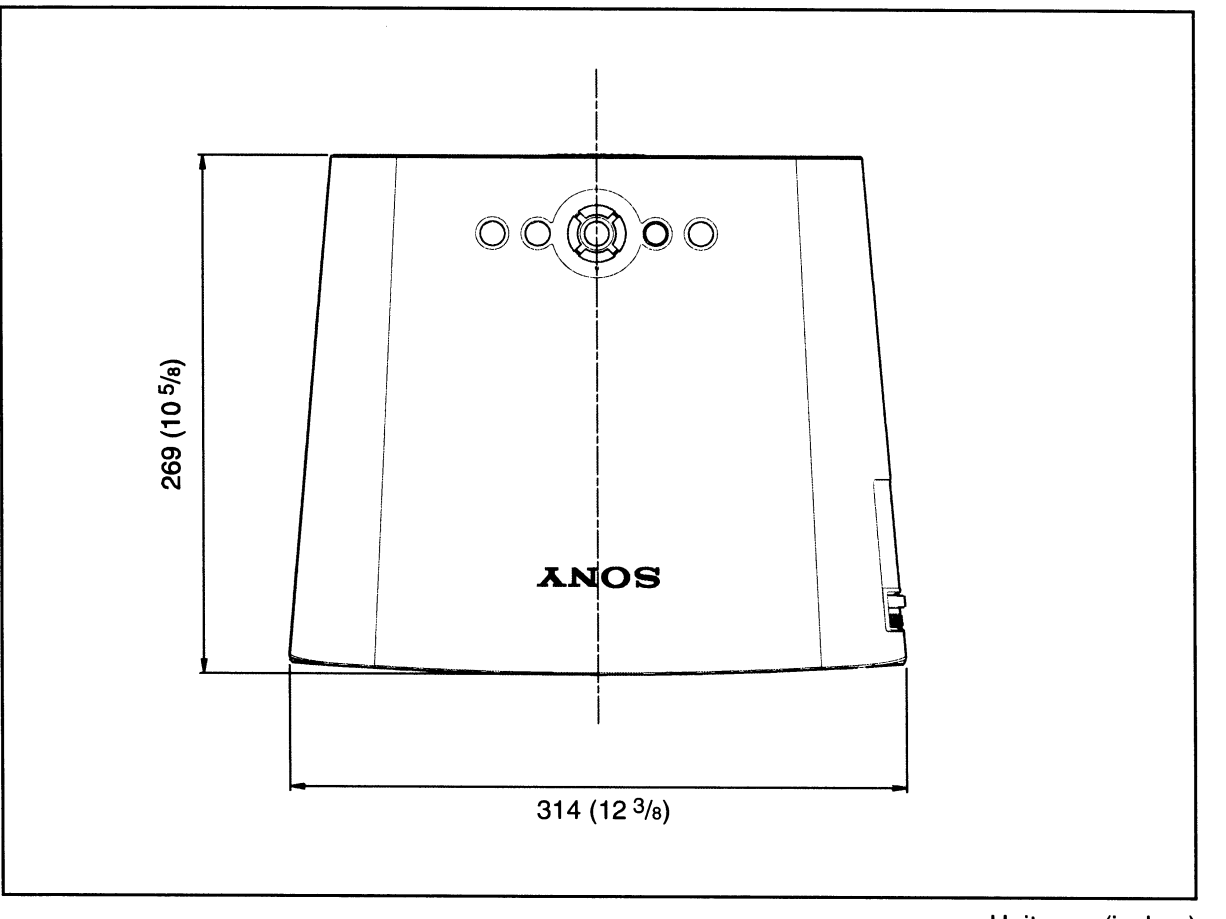

Unit: mm (inches)

Others

## Index

#### A

| Adjust Signal     |  |
|-------------------|--|
| Dot Phase         |  |
| H Size            |  |
| Shift             |  |
| Adjuster          |  |
| Adjusting         |  |
| picture position  |  |
| picture quality   |  |
| Auto Input Search |  |
|                   |  |

#### В

| Background | 1 | 2 |
|------------|---|---|
| Brightness |   | 6 |

#### С

| Color           |    |
|-----------------|----|
| Color System    | 40 |
| Color Temp.     |    |
| Connecting      |    |
| Computer        | 21 |
| Video equipment |    |
| Contrast        |    |

#### D

| 6 | , |
|---|---|
|   | 6 |

#### F

| fH | <br>44 |
|----|--------|
| fV | <br>44 |

#### G

| Gamma Mode |  | 36 |
|------------|--|----|
|------------|--|----|

#### Η

| HDMI1               | 8 |
|---------------------|---|
| High Altitude Mode4 | 2 |
| Hue                 | 6 |

#### I

| Image Flip         |    |
|--------------------|----|
| Input-A Signal Sel |    |
| Installation       |    |
| Ceiling            |    |
| Floor              | 56 |

| unsuitable conditions   | 14 |
|-------------------------|----|
| unsuitable installation | 13 |
| IR Receiver             | 40 |

#### L

| Lamp Mode                   | 42 |
|-----------------------------|----|
| Lamp replacement            | 49 |
| Lamp Timer                  | 44 |
| Lamp Timer Reset            | 40 |
| Language                    | 41 |
| selecting the menu language | 24 |
| Location of Controls        |    |
| Rear/Bottom                 | 8  |
| Top/Front/Side              | 6  |
| •                           |    |

#### Μ

| N (                  |    |
|----------------------|----|
| Menu                 |    |
| INFORMATION Menu     | 44 |
| INPUT SETTING menu   | 37 |
| INSTALL SETTING menu | 42 |
| MENU SETTING menu    | 41 |
| PICTURE SETTING menu | 35 |
| SET SETTING menu     | 39 |
| Message List         | 48 |
|                      |    |

#### 0

| Optional ac | cessory |                         |       | <br>53 |
|-------------|---------|-------------------------|-------|--------|
| Over Scan   |         | • • • • • • • • • • • • | ••••• | <br>38 |

#### Ρ

| Picture Mode   |    |
|----------------|----|
| CINEMA         |    |
| Cinema         |    |
| DYNAMIC        |    |
| Dynamic        |    |
| STANDARD       |    |
| Standard       |    |
| USER           |    |
| User           |    |
| Pin assignment | 53 |
| Power          |    |
| turn on        | 27 |
| Power Saving   | 40 |
| Precautions    | 5  |
| Preset Memory  |    |
| Preset Signals | 54 |
| Projecting     |    |
| J U            |    |

#### R

Remote control

| inserting the batteries |    |
|-------------------------|----|
| location of controls    | 10 |
| Reset                   |    |
| resettable items        |    |
| resetting the items     |    |

#### S

| Security bar         | 9  |
|----------------------|----|
| Sharpness            |    |
| Smart APA            |    |
| Start Up Image       | 41 |
| Status               | 41 |
| Supplied accessories | 12 |

#### Т

#### V

| v | Keystone | 4 | 2 |
|---|----------|---|---|
| V | Keystone |   | - |

#### W

| WIDE MODE |  |
|-----------|--|
| Wide Mode |  |
| Full      |  |
| Full 1    |  |
| Full 2    |  |
| Normal    |  |
| Wide Zoom |  |
| Zoom      |  |
|           |  |

http://www.sony.net/

Sony Corporation Printed in China

## SONY

| 日本語      | ⚠警告           | 本機底面の排気口、吸気口をふさぐような置き方はしないでください。また、本機の下には物を置かな<br>いでください。本機底面の排気口、吸気口をふさぐと内部に熱がこもり、故障の原因となります。                                                                                                    |
|----------|---------------|----------------------------------------------------------------------------------------------------|
| English  | WARNING       | When you place the unit, be sure not to block the ventilation holes (exhaust/intake) on the bottom.<br>Do not place objects under the unit. Poor exhaust and intake of air may cause heat to build up inside<br>the unit and this may cause the unit to malfunction.                                                             |
| Français | AVERTISSEMENT | Lorsque vous installez l'appareil, veillez à ne pas bloquer les orifices de ventilation (sortie/prise d'air) situés dessous. Ne placez pas d'objets sous l'appareil. Une sortie ou une prise d'air insuffisante pourrait entraîner une surchauffe interne de l'appareil et, par conséquent, son dysfonctionnement.               |
| Deutsch  | ACHTUNG       | Achten Sie beim Aufstellen des Geräts darauf, dass die Lüftungsöffnungen (Auslass/Einlass) an der<br>Unterseite nicht blockiert sind. Stellen Sie keine Gegenstände unter das Gerät. Bei unzureichender<br>Be- und Entlüftung kann es im Geräteinneren zu einem Wärmestau kommen, der zu Fehlfunktionen<br>am Gerät führen kann. |
| Español  | ADVERTENCIA   | Cuando instale la unidad, asegúrese de no bloquear los orificios de ventilación (escape/aspiración) de la parte inferior. No coloque ningún objeto bajo la unidad. Si la entrada y salida del aire es insuficiente, la unidad podría generar calor en su interior y provocar un fallo de funcionamiento.                         |
| Italiano | ATTENZIONE    | Posizionare l'apparecchio in modo che le prese di ventilazione (scarico/aspirazione) presenti nella parte inferiore non siano ostruite. Non collocare alcun oggetto sotto l'apparecchio, poiché una ventilazione inadeguata potrebbe causare surriscaldamenti interni e problemi all'apparecchio.                                |
| 中文       | 警告            | 放置时请勿使装置底部的通风孔(排气/进气)堵塞。请勿在装置的下面放置物品。排气和进气状况不良会引起机内温度升高,这可能会导致装置发生故障。                                                                                                    |

本機の通気をよくし、正しくお使いいただくために、以下の項目をお守りください。/To keep the adequate ventilation so that the unit functions properly, follow the instructions below./Pour garantir une aération adéquate permettant le fonctionnement correct de l'appareil, suivez les instructions ci-dessous./Um eine ausreichende Luftzufuhr zu gewährleisten, so dass das Gerät ordnungsgemäß funktioniert, beachten Sie bitte die Anweisungen unten./Para garantizar una ventilación adecuada que permita el funcionamiento correcto de la unidad, siga estas instrucciones./Per mantenere un livello di ventilazione adeguato in modo tale che l'apparecchio funzioni correttamente, seguire le istruzioni riportate di seguito./为保持通风良好并正确使用本装置,请遵守以下事项。

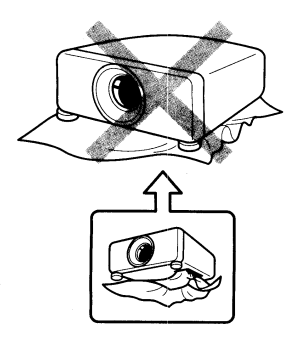

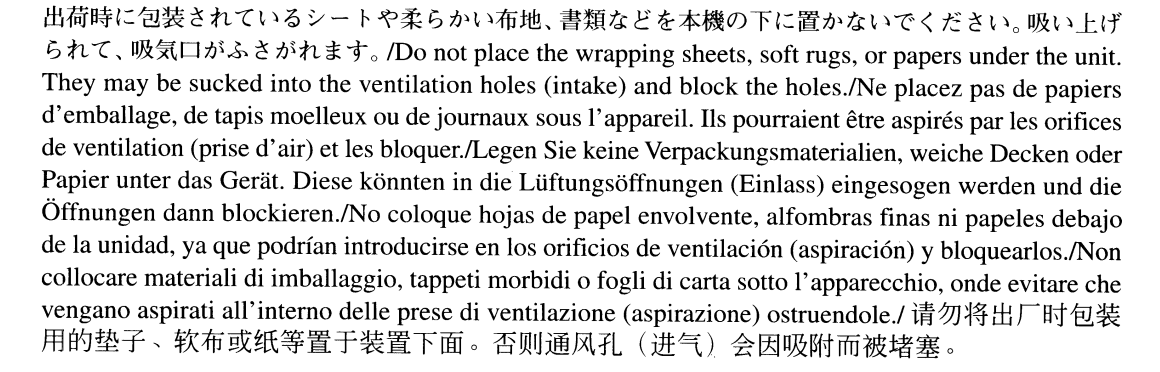

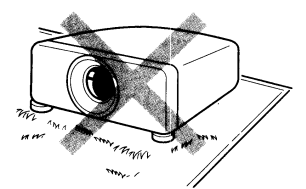

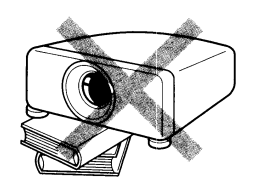

毛足の長いじゅうたんの上に置かないでください。/Do not place the unit on a thick-piled carpet./Ne placez pas l'appareil sur un tapis épais et pelucheux./Stellen Sie das Gerät nicht auf einen dicken Teppich./ No coloque la unidad sobre una alfombra gruesa./Non collocare l'apparecchio su un tappeto in velluto./ 请勿置于长毛地毯之上。

本などの上に、排気口、吸気口をふさぐような置き方はしないでください。/Do not put the unit on objects like books. They also may block the ventilation holes(exhaust/intake)./Ne placez pas l'appareil sur des objets comme des livres. Ils risquent également de bloquer les orifices de ventilation (sortie/ prise d'air)./Stellen Sie das Gerät nicht auf Gegenstände wie Bücher. Auch hier könnten die Lüftungsöffnungen (Auslass/Einlass) blockiert werden./No coloque la unidad sobre objetos como, por ejemplo, libros, ya que podrían bloquear los orificios de ventilación (escape/aspiración)./Non collocare l'apparecchio su oggetti quali libri, poiché potrebbero bloccare le prese di ventilazione (scarico/ aspirazione)./请勿将装置放置在书等物品上面。否则可能也会堵塞通风孔 (排气/进气)。

SONY®

VPL Front Projector

## LIMITED WARRANTY

Sony Electronics Inc. ("Sony") warrants this product (including any accessories) against defects in material or workmanship for the time periods and as set forth below. Pursuant to this Limited Warranty, Sony will, at its option, (i) repair the product using new or refurbished parts or (ii) replace the product with a refurbished product. In the event of a defect, these are your exclusive remedies. For purposes of this Limited Warranty, "refurbished" means a product or part that has been returned to its original specifications.

**Labor**: For a period of two (2) years from the original date of purchase of the product ("Labor Warranty"), Sony will, at its option, repair or replace with refurbished product, product determined to be defective. If Sony elects to replace the product after this Labor Warranty has expired but while the Parts Warranty below is still in effect, it will do so for the applicable labor charge.

**Parts:** For a period of two (2) years from the original date of purchase of product ("Parts Warranty"), Sony will supply new or refurbished replacement parts in exchange for parts determined to be defective, except that for the LCD Projector Lamp the period will be ninety (90) days from the original date of purchase of the product.

Accessories: Included accessories are covered by this Limited Warranty for a period of one (1) year from the original date of purchase of the product.

**Instructions:** To obtain warranty service, you must deliver the product, freight prepaid, in either its original packaging or packaging affording an equal degree of protection to the Sony authorized service facility specified. A dated purchase receipt is required. For specific instructions on how to obtain warranty service for your product,

#### Visit Sony's Web Site: /www.sony.com/service

#### Or call the Sony Customer Information Service Center [1-800-222-SONY]

For an accessory or part not available from your authorized dealer, call:

#### 1-800-488-SONY (7669)

**Repair / Replacement Warranty**: This Limited Warranty shall apply to any repair, replacement part or replacement product for the remainder of the original Limited Warranty period or for ninety (90) days, whichever is longer. Any parts or product replaced under this Limited Warranty will become the property of Sony.

This Limited Warranty only covers product issues caused by defects in material or workmanship during ordinary consumer use; it does not cover product issues caused by any other reason, including but not limited to product issues due to commercial use, acts of God, misuse, limitations of technology, or modification of or to any part of the Sony product. This Limited Warranty does not cover Sony products sold AS IS or WITH ALL FAULTS or consumables (such as fuses or batteries). This Limited Warranty is invalid if the factory-applied serial number has been altered or removed from the product. This Limited Warranty is valid only in the United States.

LIMITATION ON DAMAGES: SONY SHALL NOT BE LIABLE FOR ANY INCIDENTAL OR CONSEQUENTIAL DAMAGES FOR BREACH OF ANY EXPRESS OR IMPLIED WARRANTY ON THIS PRODUCT.

**DURATION OF IMPLIED WARRANTIES**: EXCEPT TO THE EXTENT PROHIBITED BY APPLICABLE LAW, ANY IMPLIED WARRANTY OF MERCHANTABILITY OR FITNESS FOR A PARTICULAR PURPOSE ON THIS PRODUCT IS LIMITED IN DURATION TO THE DURATION OF THIS WARRANTY.

Some states do not allow the exclusion or limitation of incidental or consequential damages, or allow limitations on how long an implied warranty lasts, so the above limitations or exclusions may not apply to you. This Limited Warranty gives you specific legal rights and you may have other rights which vary from state to state.